# PRRZYGOTOWANIE DO PRACY

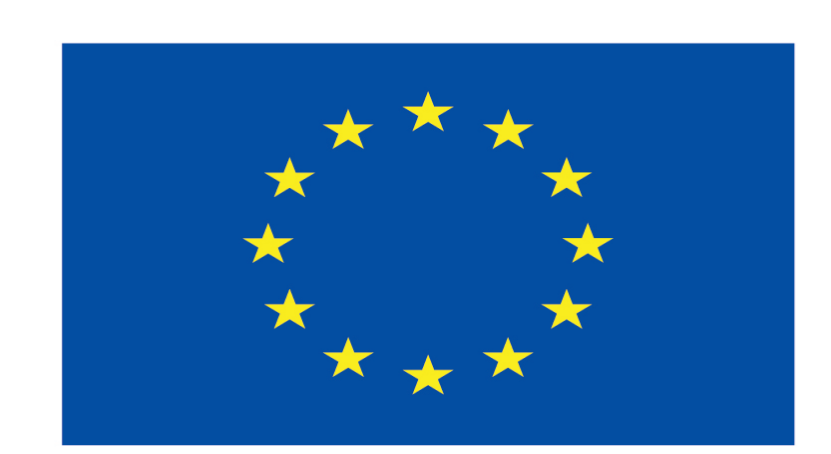

### Co-funded by the European Union

### **Co-runged by** the European Union

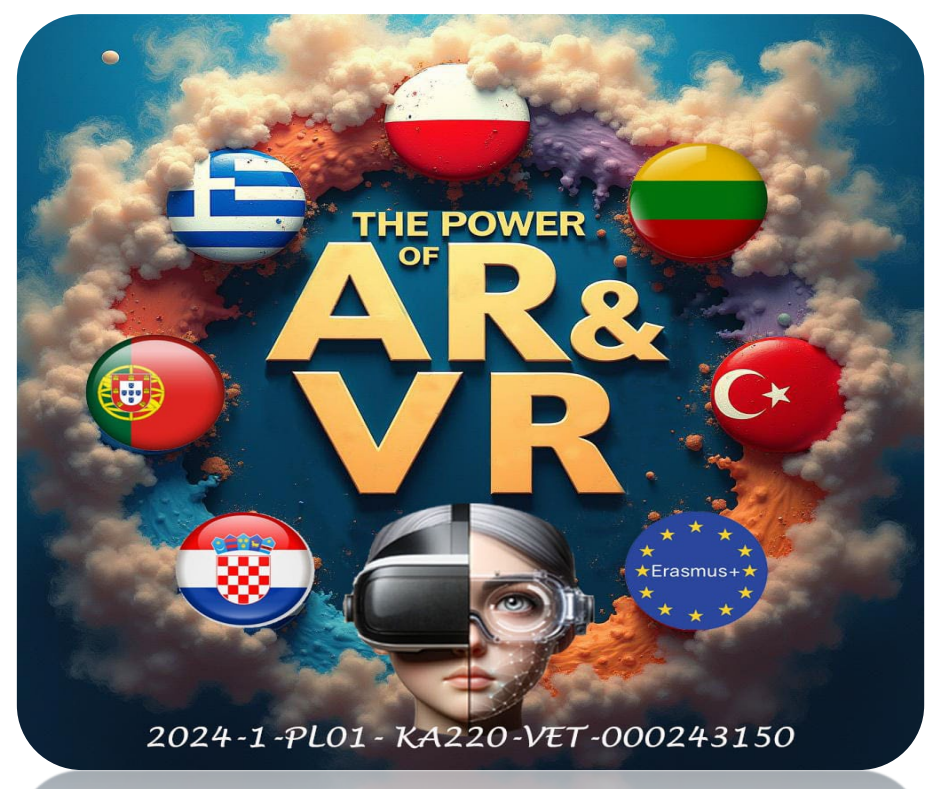

2024-1-PL01- KA220-VET-000243150

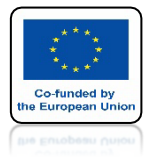

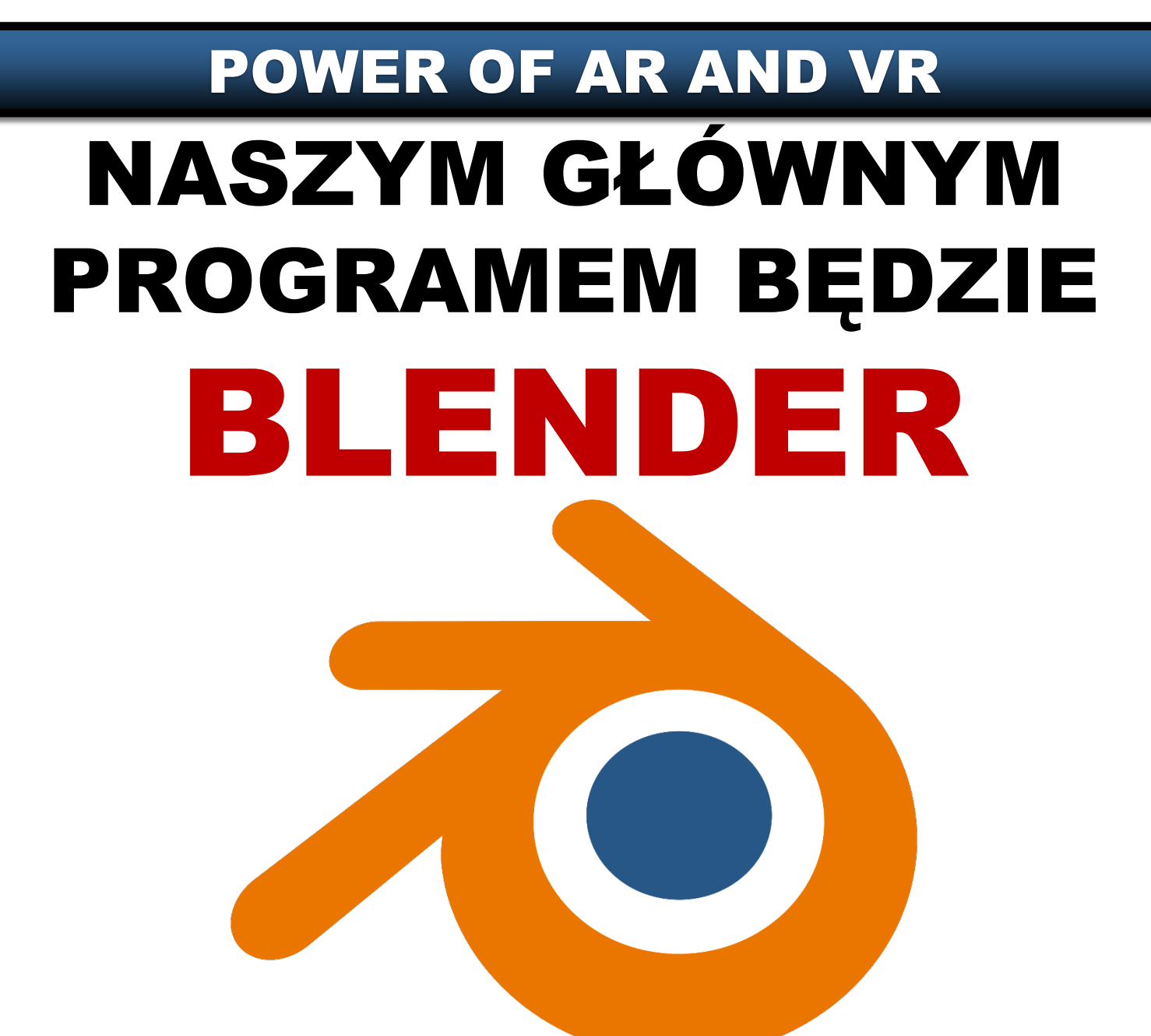

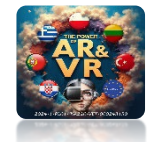

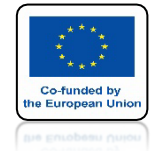

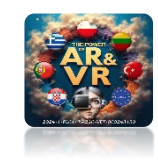

### W TRAKCIE REALIZACJI PROJEKTU KONIECZNE JEST USTALENIE, Z KTÓREJ WERSJI PROGRAMU ORAZ KOMPONENTÓW BĘDZIEMY KORZYSTAĆ.

# MOŻE SIĘ ZDARZYĆ SYTUACJA, W KTÓREJ PLIKI ZAPISANE W JEDNEJ WERSJI PROGRAMU NIE OTWIERAJĄ SIĘ W INNEJ.

### W TYM SZKOLENIU WYJAŚNIĘ MIĘDZY INNYMI, JAK SOBIE PORADZIĆ W TAKICH SYTUACJACH.

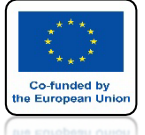

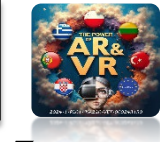

# Z TEJ STRONY MOŻNA POBRAĆ RÓŻNE WERSJE PROGRAMU https://download.blender.org/release

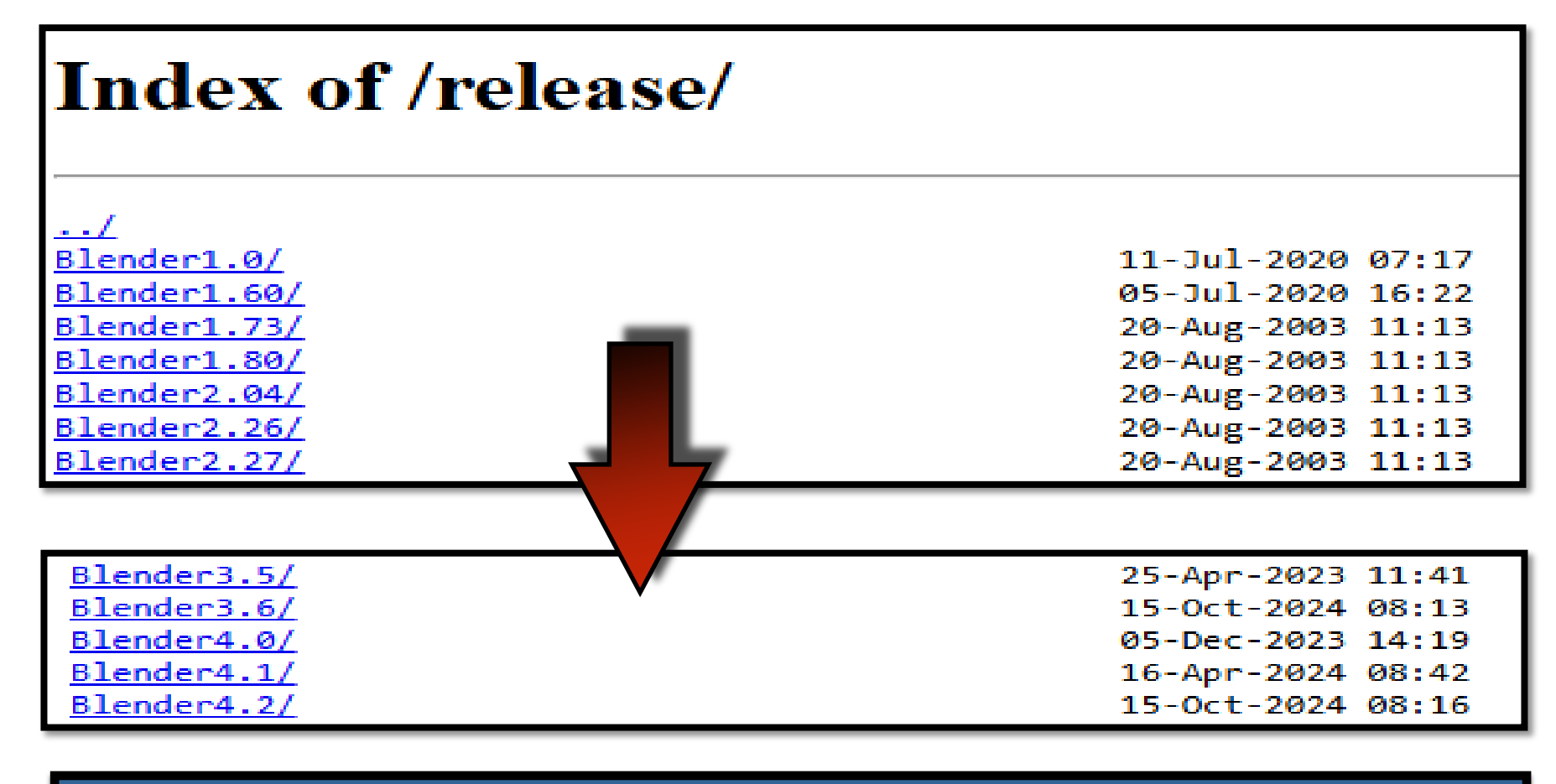

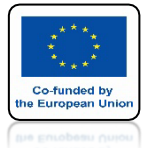

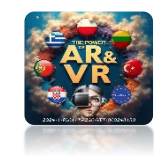

# W NASZYM SZKOLENIU UŻYJEMY BLENDER 3.0

| Index of /release/Blender3.0/  |                   |           |  |  |
|--------------------------------|-------------------|-----------|--|--|
| /                              |                   |           |  |  |
| blender-3.0.0-linux-x64.tar.xz | 03-Dec-2021 10:06 | 185915252 |  |  |
| blender-3.0.0-macos-arm64.dmg  | 03-Dec-2021 09:59 | 181204993 |  |  |
| blender-3.0.0-macos-x64.dmg    | 03-Dec-2021 09:59 | 217539461 |  |  |
| blender-3.0.0-windows-x64.msi  | 03-Dec-2021 09:59 | 212426752 |  |  |
| blender-3.0.0-windows-x64.msix | 03-Dec-2021 09:59 | 262139609 |  |  |
| blender-3.0.0-windows-x64.zip  | 03-Dec-2021 10:06 | 245011699 |  |  |
| blender-3.0.0.md5              | 03-Dec-2021 10:06 | 384       |  |  |
| blender-3.0.0.sha256           | 03-Dec-2021 10:06 | 576       |  |  |
| blender-3.0.1-linux-x64.tar.xz | 26-Jan-2022 13:17 | 186027304 |  |  |
| blender-3.0.1-macos-arm64.dmg  | 26-Jan-2022 13:09 | 181335677 |  |  |
| blender-3.0.1-macos-x64.dmg    | 26-Jan-2022 13:09 | 217543925 |  |  |
| blender-3.0.1-windows-x64.msi  | 26-Jan-2022 13:10 | 212545536 |  |  |
| blender-3.0.1-windows-x64.msix | 26-Jan-2022 13:10 | 262431823 |  |  |
| blender-3.0.1-windows-x64.zip  | 26-Jan-2022 13:17 | 245500280 |  |  |
| blender-3.0.1.md5              | 26-Jan-2022 13:17 | 384       |  |  |
| blender-3.0.1.sha256           | 26-Jan-2022 13:17 | 576       |  |  |
|                                |                   |           |  |  |

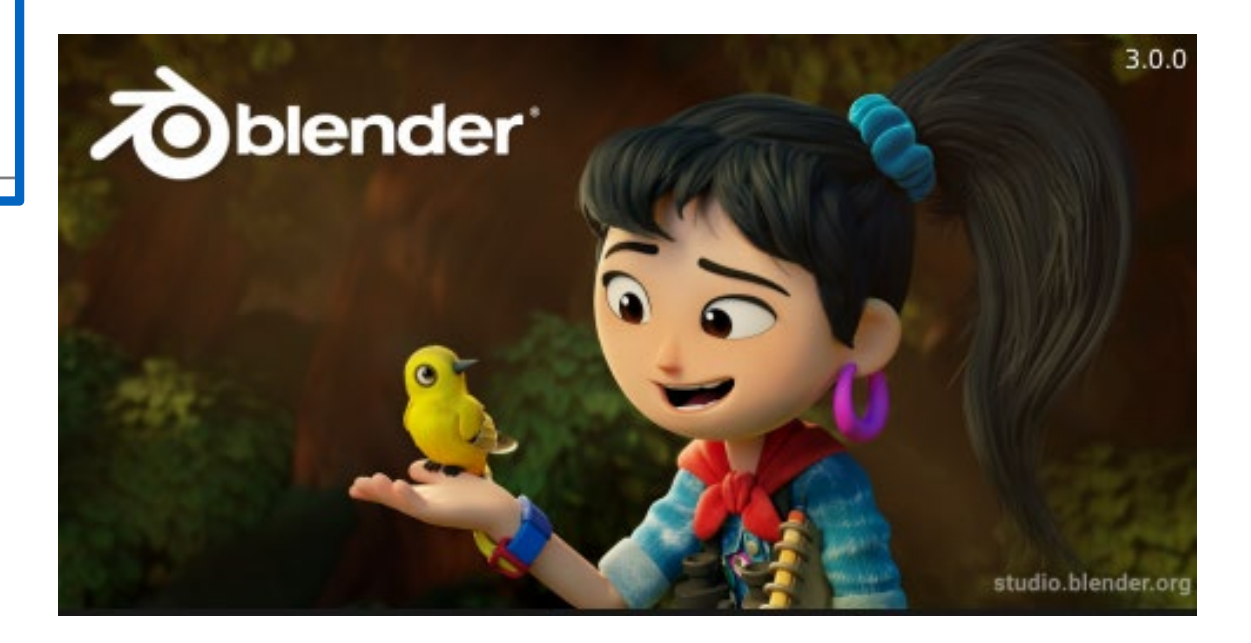

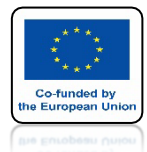

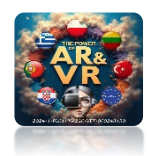

# DO TWORZENIA INTERAKCJI W OKULARACH 3D UŻYJEMY ODPOWIEDNIEGO DODATKU DLA TEJ WERSJI BLENDERA

# Hubs Blender Addon 1.6.0

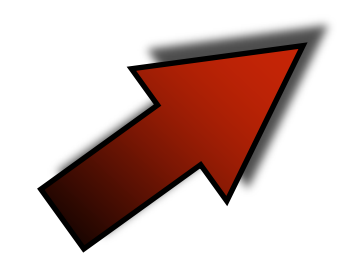

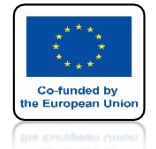

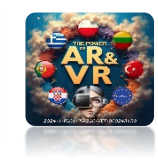

# **MOŻNA GO POBRAĆ ZE STRONY**

#### https://github.com/Hubs-Foundation/hubs-blender-exporter/releases

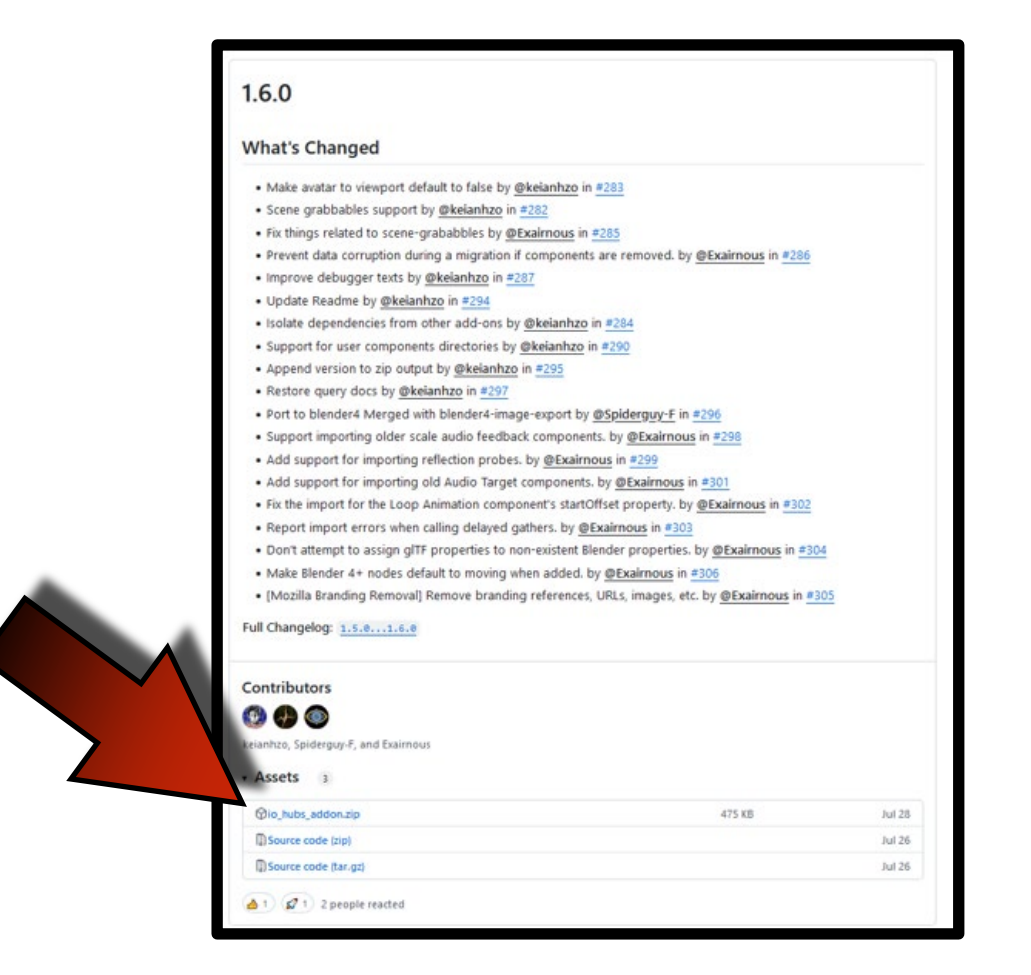

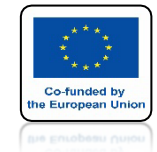

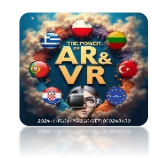

# DODATKOWO POTRZEBUJEMY **SKOPIOWAĆ** PLIK SKRYPTU PYTHON W ODPOWIEDNIE MIEJSCE JAKO ZWYKŁY **PLIK TEKSTOWY**

moveable.py

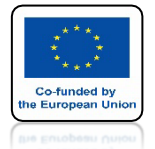

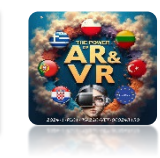

# **ŚCIEZKA W SYSTEMIE WINDOWS**

C:\Users\...USER...\AppData\Roaming\Blender Foundation\Blender\3.0\scripts\addons\io\_hubs\_addon\components\definitions\moveable.py

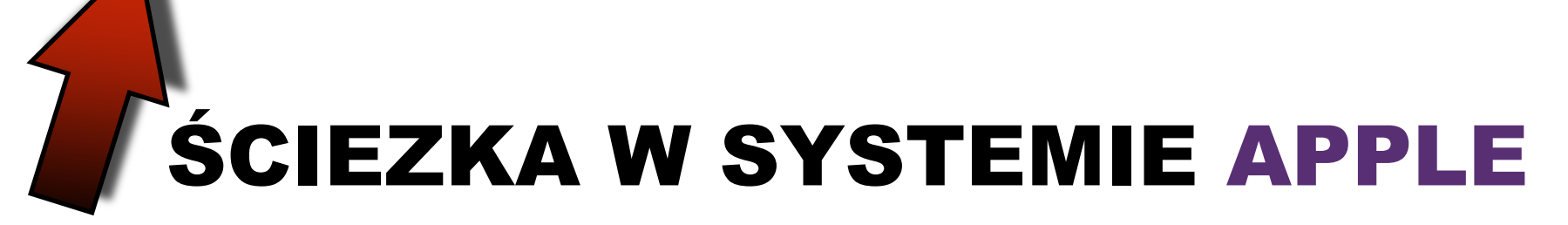

/Users/...USER.../Library/Application Support/Blender/3.0/scripts/addons/io\_hubs\_addon/components/definitions/moveable.py

# ZAMIAST ...USER... WPISZ NAZWĘ SWOJEGO KONTA SYSTEMOWEGO

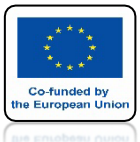

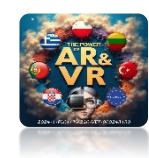

from bpy.props import BoolProperty from ..hubs\_component import HubsComponent from ..types import NodeType, PanelType, Category from ..utils import remove\_component, add\_component from .networked\_transform import NetworkedTransform

# PLIK moveable.py

```
class Moveable(HubsComponent):
    _definition = {
        'name': 'moveable',
        'display_name': 'Moveable',
        'category': Category.OBJECT,
        'node_type': NodeType.NODE,
        'panel_type': [PanelType.OBJECT],
        'icon': 'VIEW_PAN',
        'deps': ['rigidbody', 'networked-transform'],
        'version': (1, 0, 1)
    }
```

```
cursor: BoolProperty(
name="By Cursor", description="Can be grabbed by a cursor", default=True)
```

```
hand: BoolProperty(
name="By Hand", description="Can be grabbed by VR hands", default=True)
```

```
@classmethod
def init(cls, obj):
    obj.hubs_component_list.items.get('rigidbody').isDependency = True
```

def migrate(self, migration\_type, panel\_type, instance\_version, host, migration\_report, ob=None):
 migration\_occurred = False
 if instance\_version <= (1, 0, 0):
 migration\_occurred = True</pre>

# This was a component that has disappeared but it was usually added together with grababble so we try to remove those instances.

```
if "capturable" in host.hubs_component_list.items:
    remove_component(host, "capturable")
```

```
if "networked-object-properties" in host.hubs_component_list.items:
remove_component(host, "networked-object-properties")
```

```
add_component(host, NetworkedTransform.get_name())
```

#### return migration\_occurred

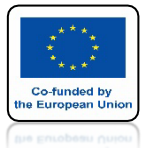

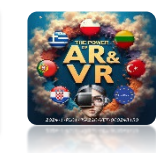

### **POPRAWNIE ZAINSTALOWANY DODATEK**

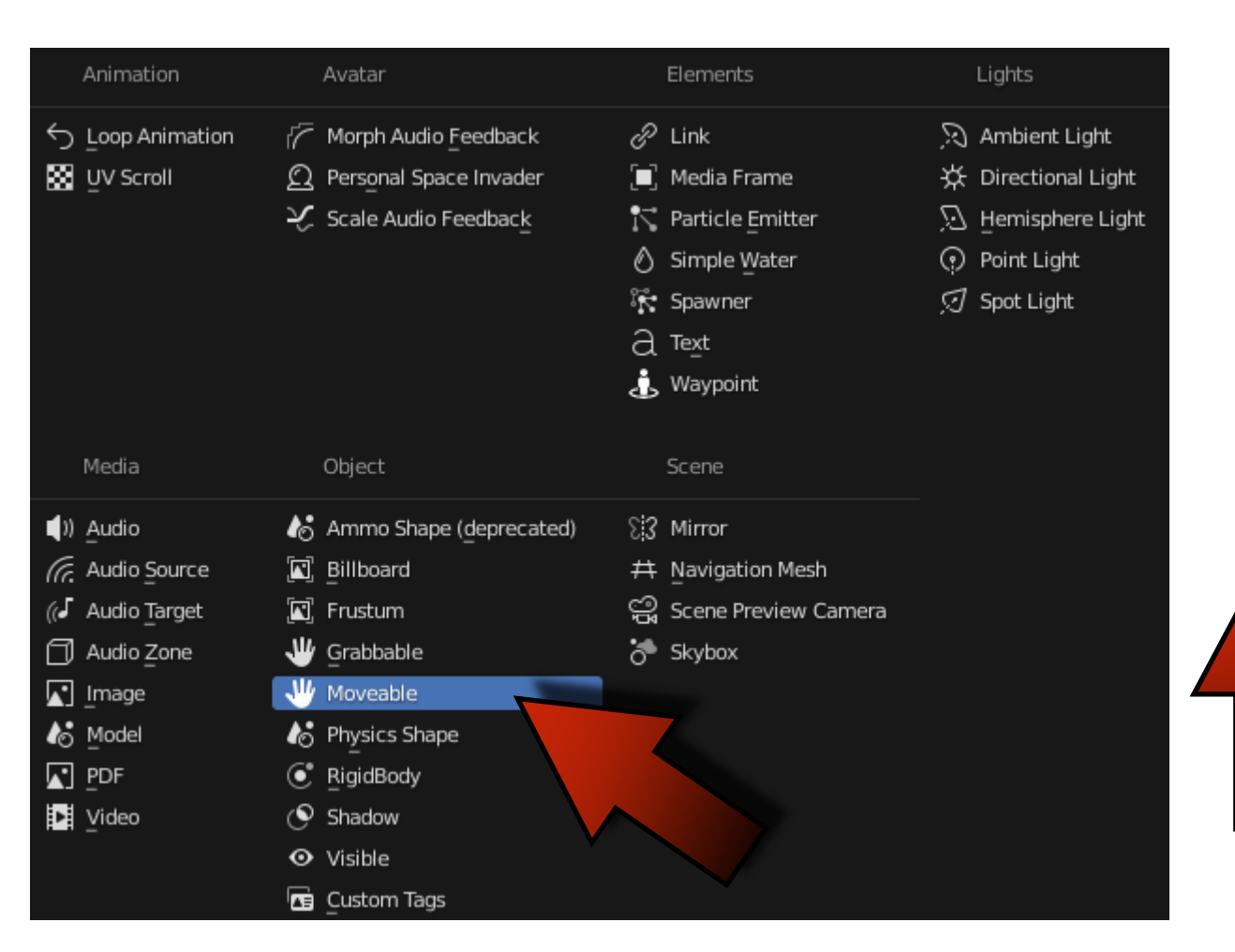

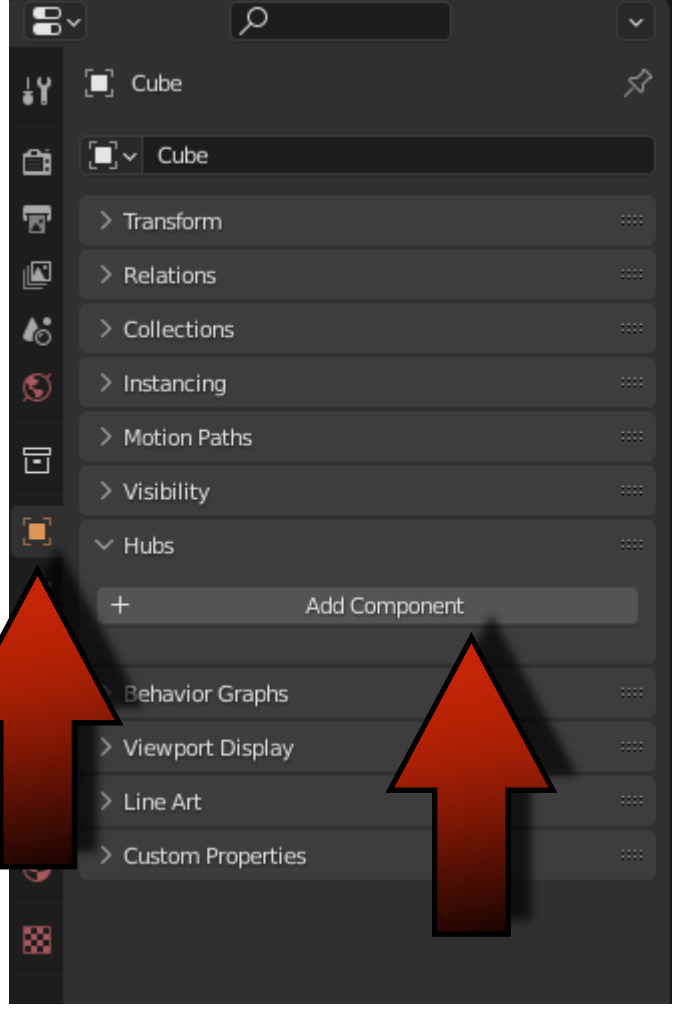

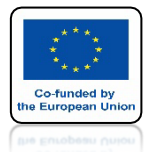

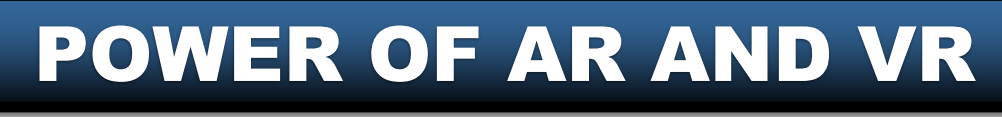

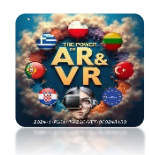

# INSTALUJEMY GO TAK JAK INNE DODATKI W BLENDERZE

# PRZYKŁADY PODAMY W KOLEJNYCH ĆWICZENIACH

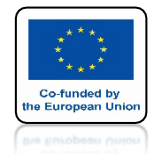

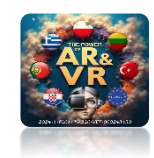

# DODATKOWO ZAPREZENTUJE PODSTAWY UPBGE CZYLI BLENDERA Z SILNIKIEM GIER

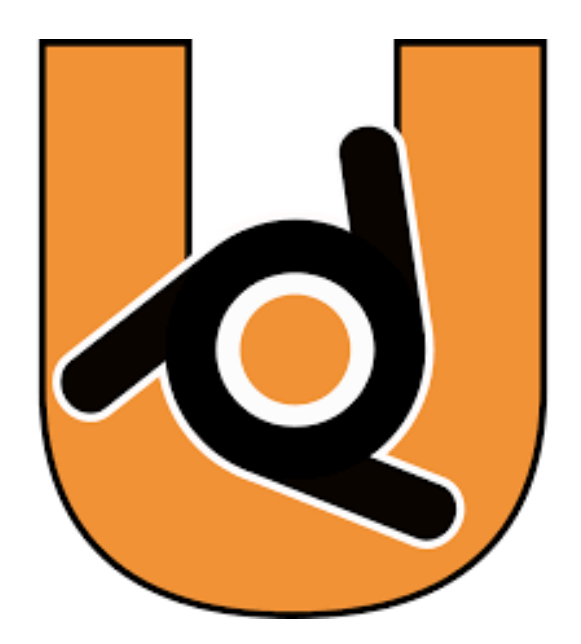

https://upbge.org

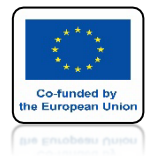

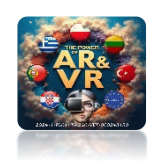

# URUCHOM PROGRAM BLENDER

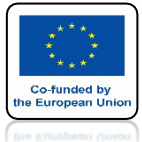

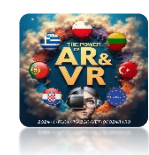

### WIDOK 3D

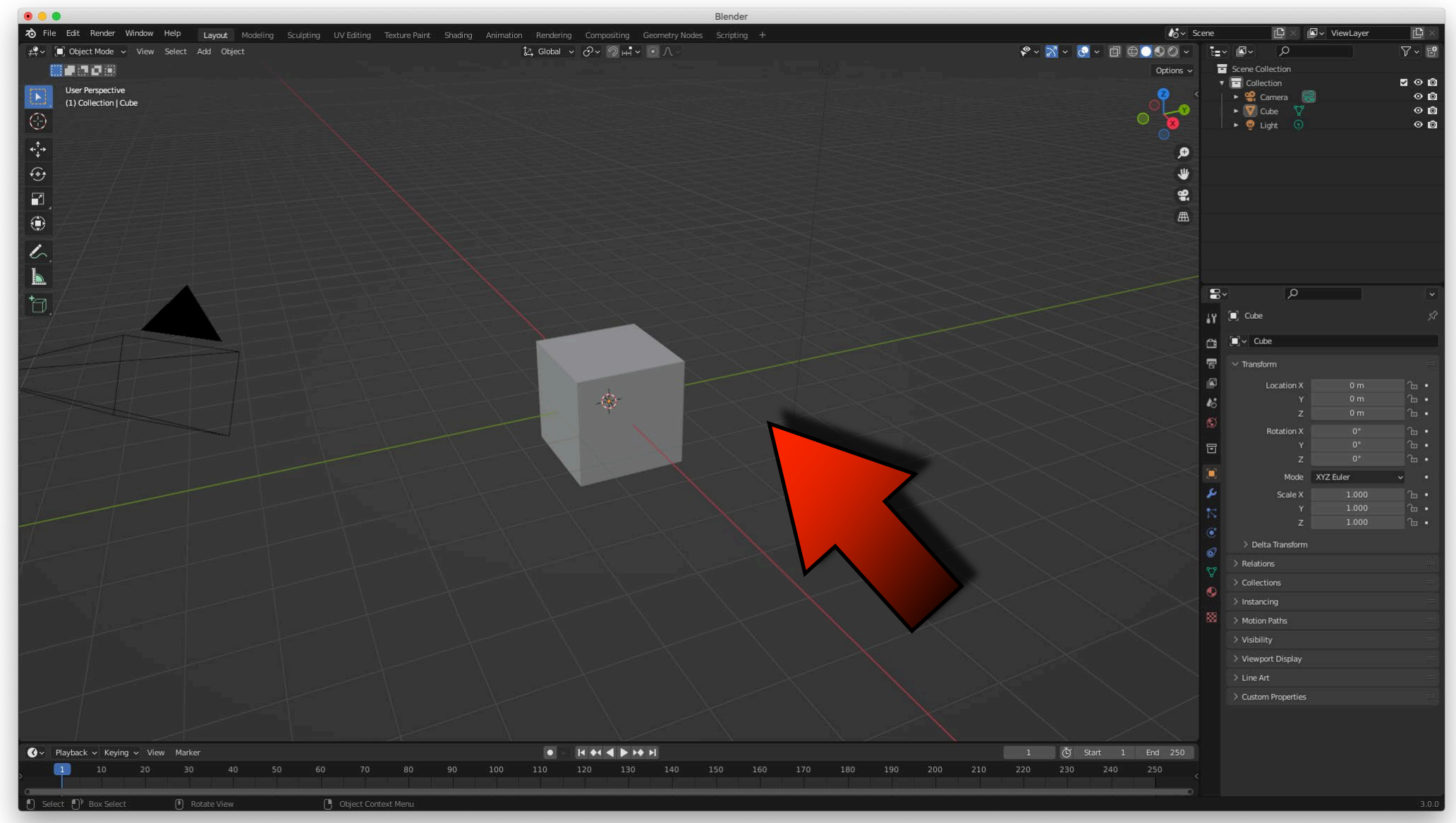

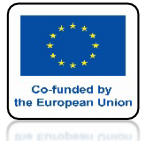

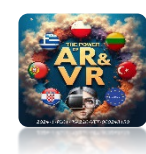

MENU

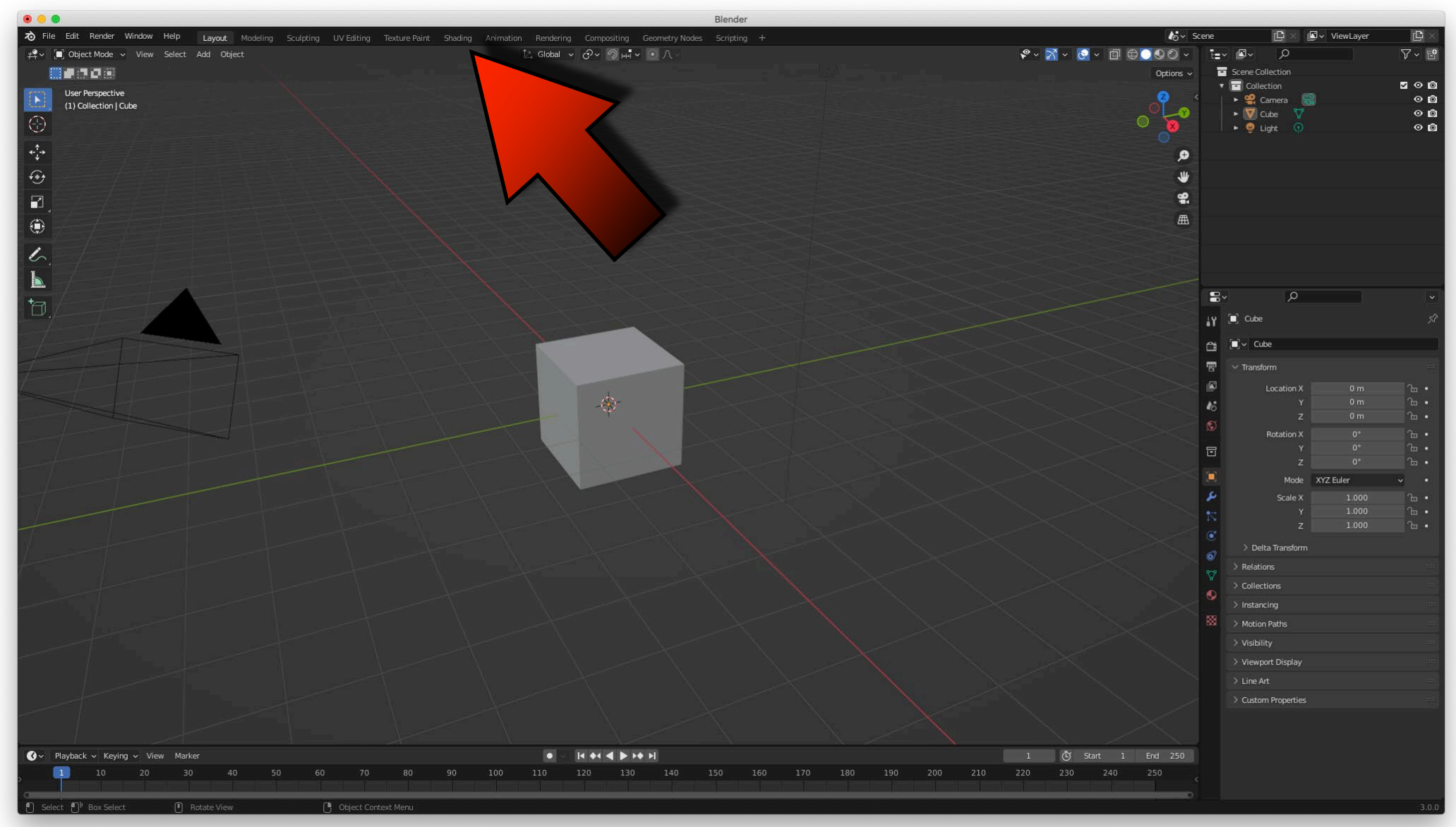

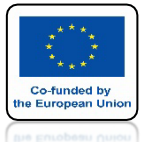

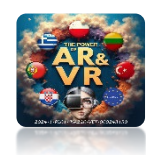

### LISTA OBIEKTÓW

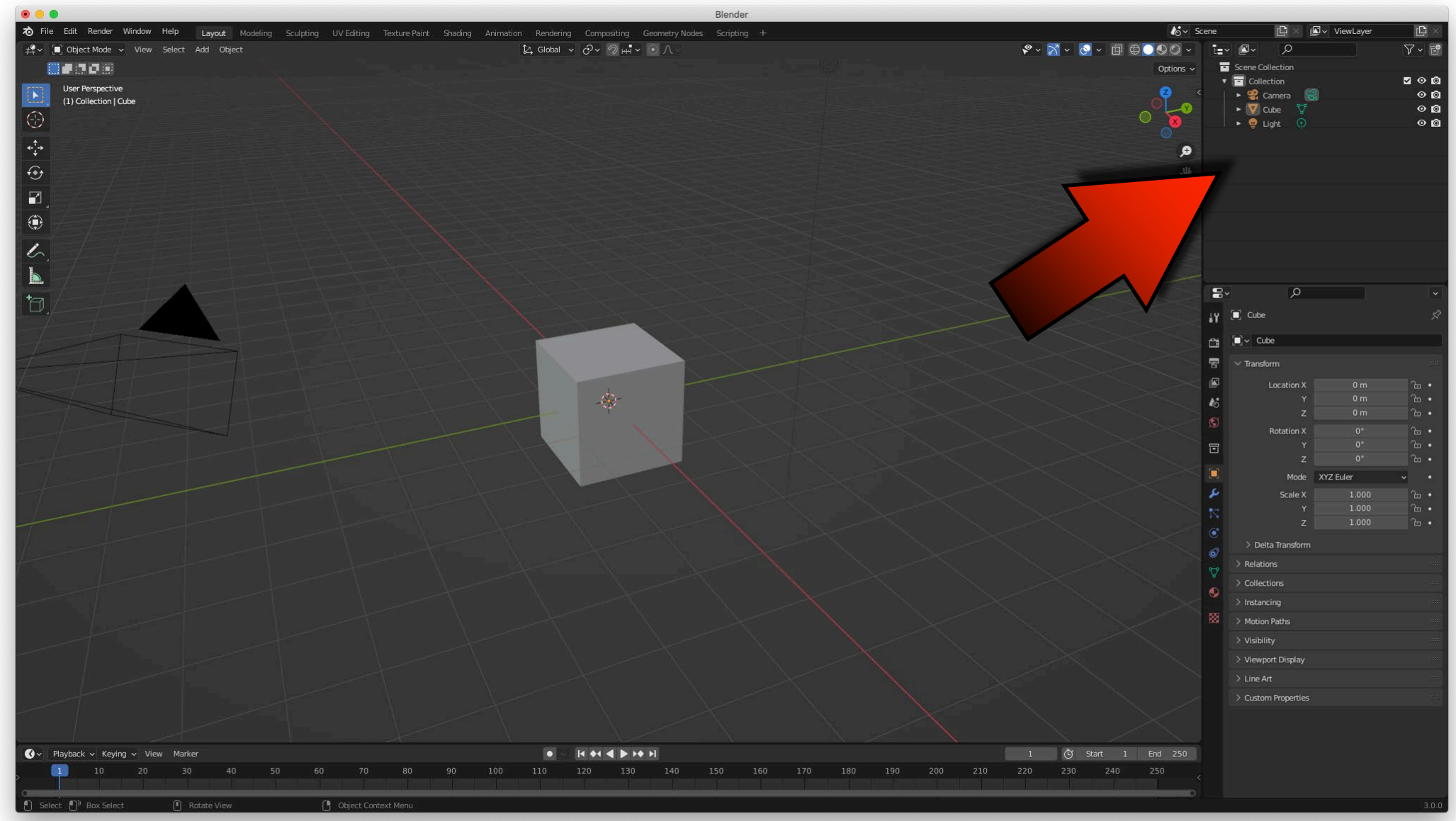

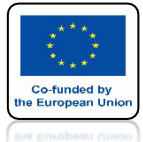

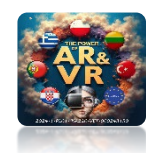

### WŁAŚCIWOŚCI

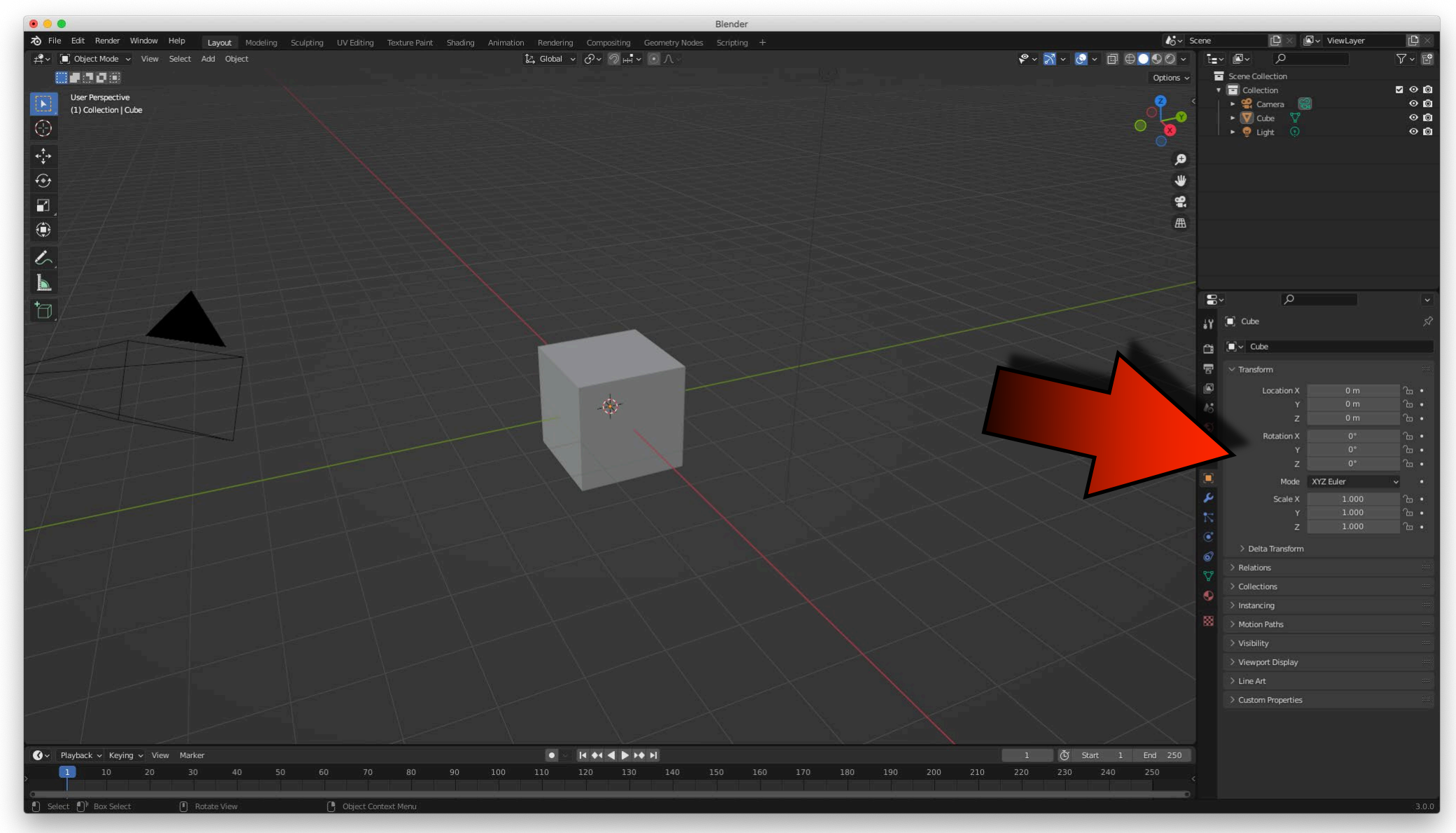

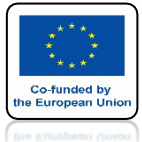

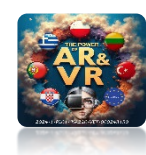

### NARZĘDZIA

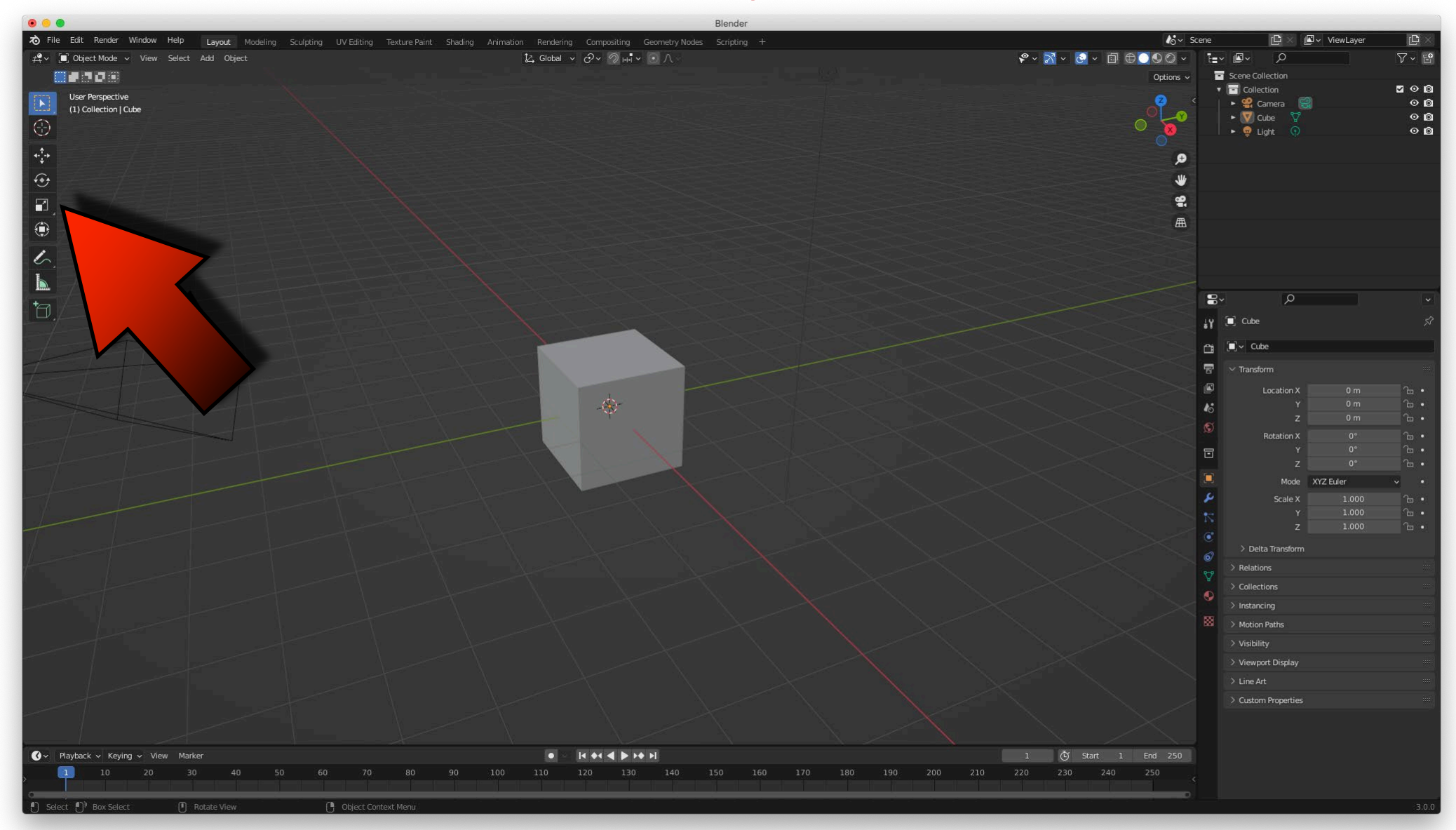

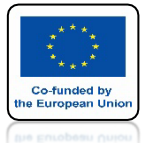

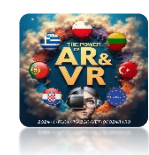

### **OŚ CZASU**

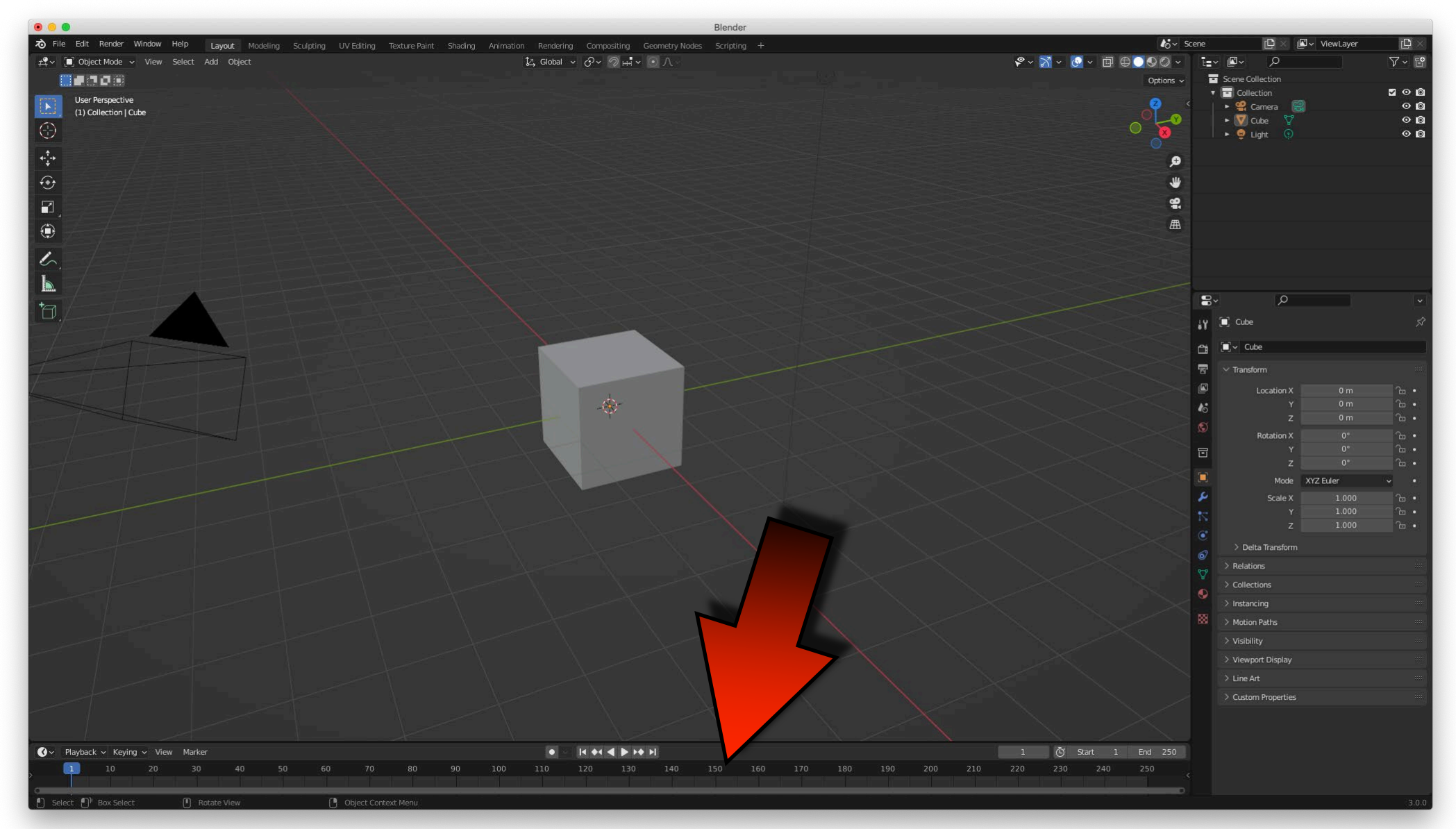

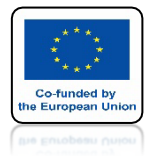

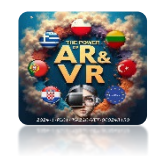

### **KAMERA**

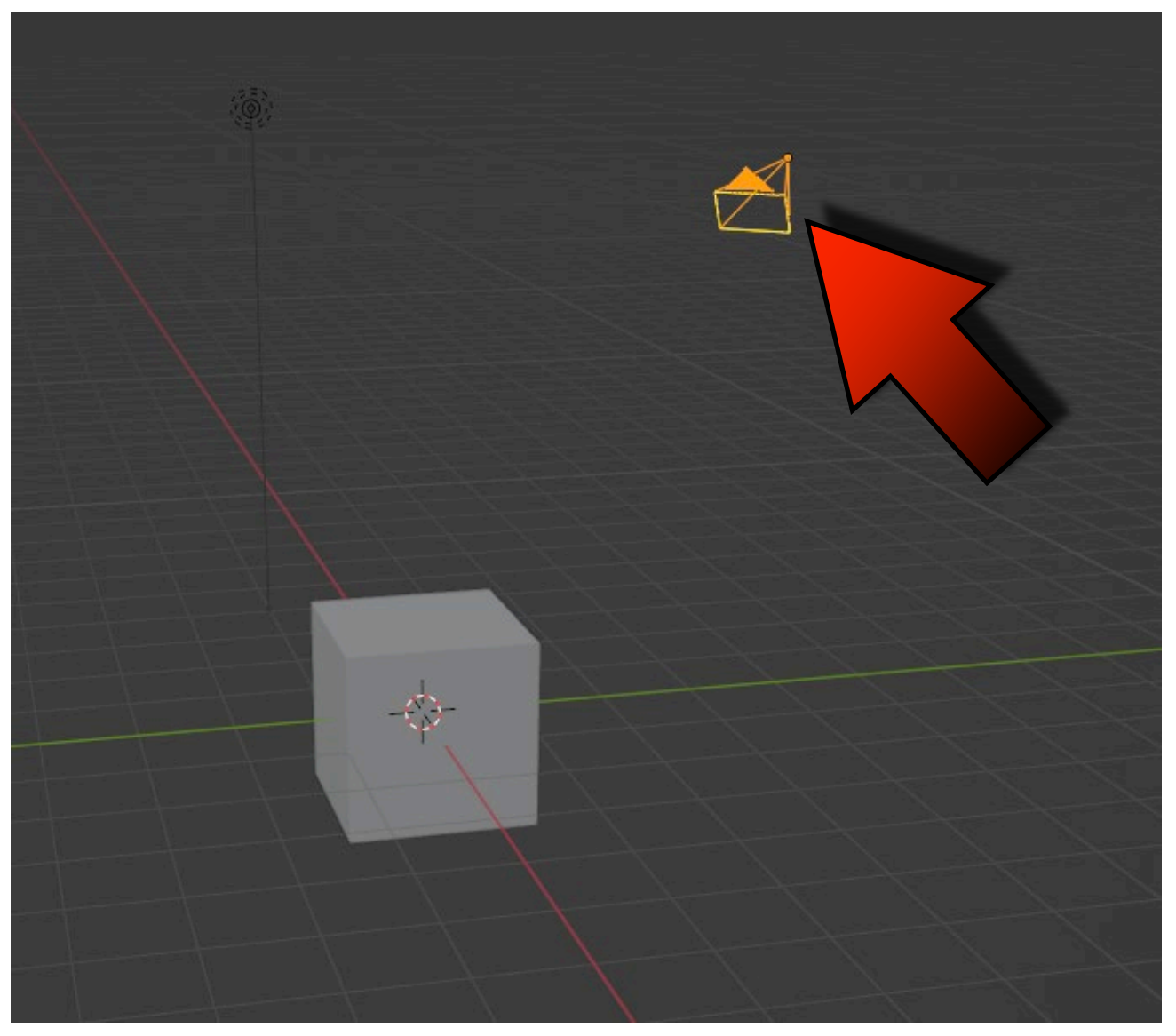

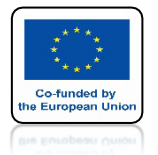

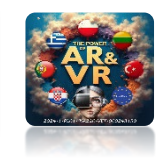

### PO KLIKNIĘCIU LEWYM KLAWISZEM MYSZKI ZAZNACZAMY OBIEKT

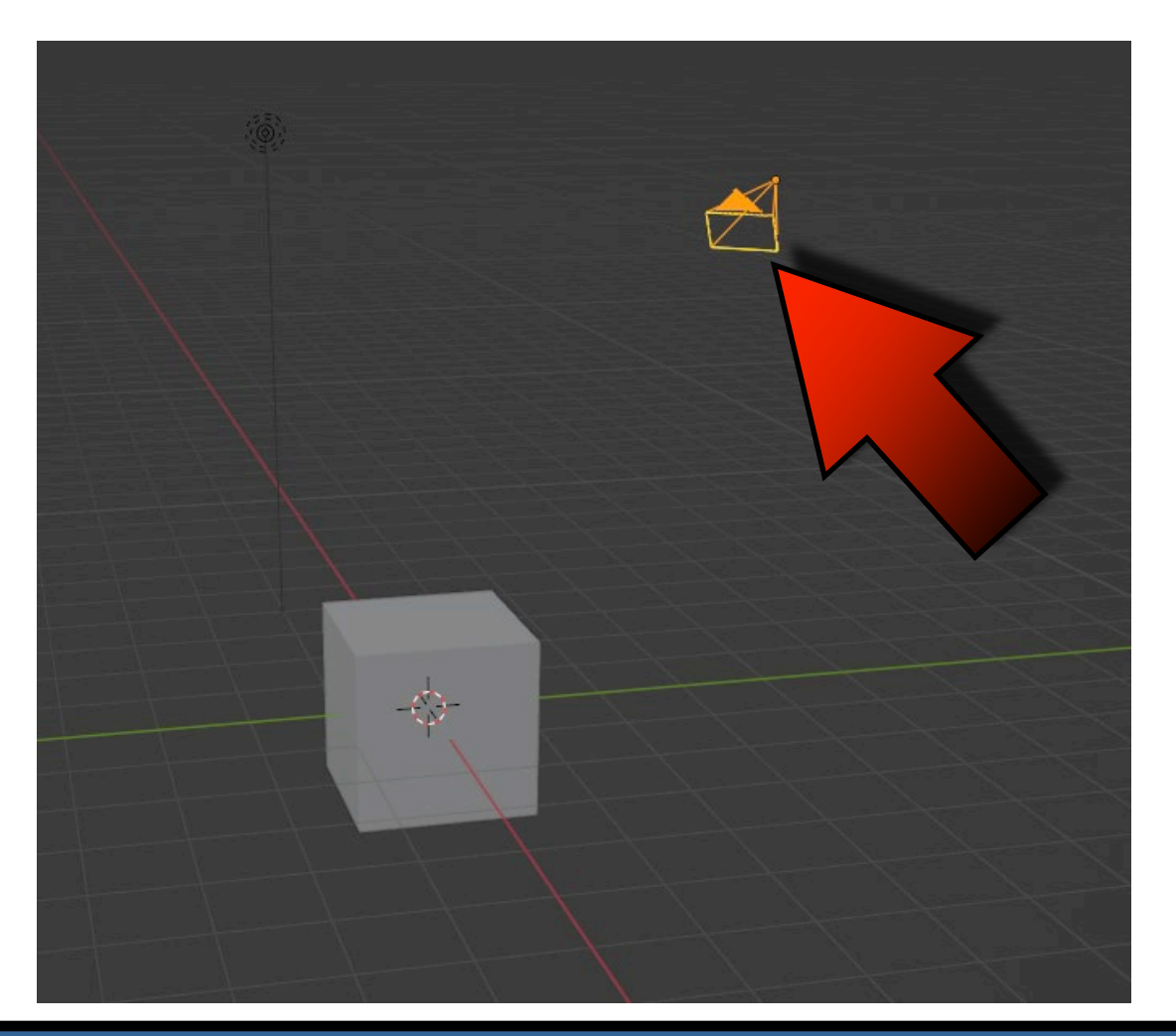

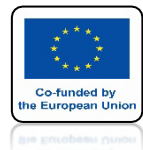

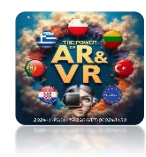

### ŚWIATŁO

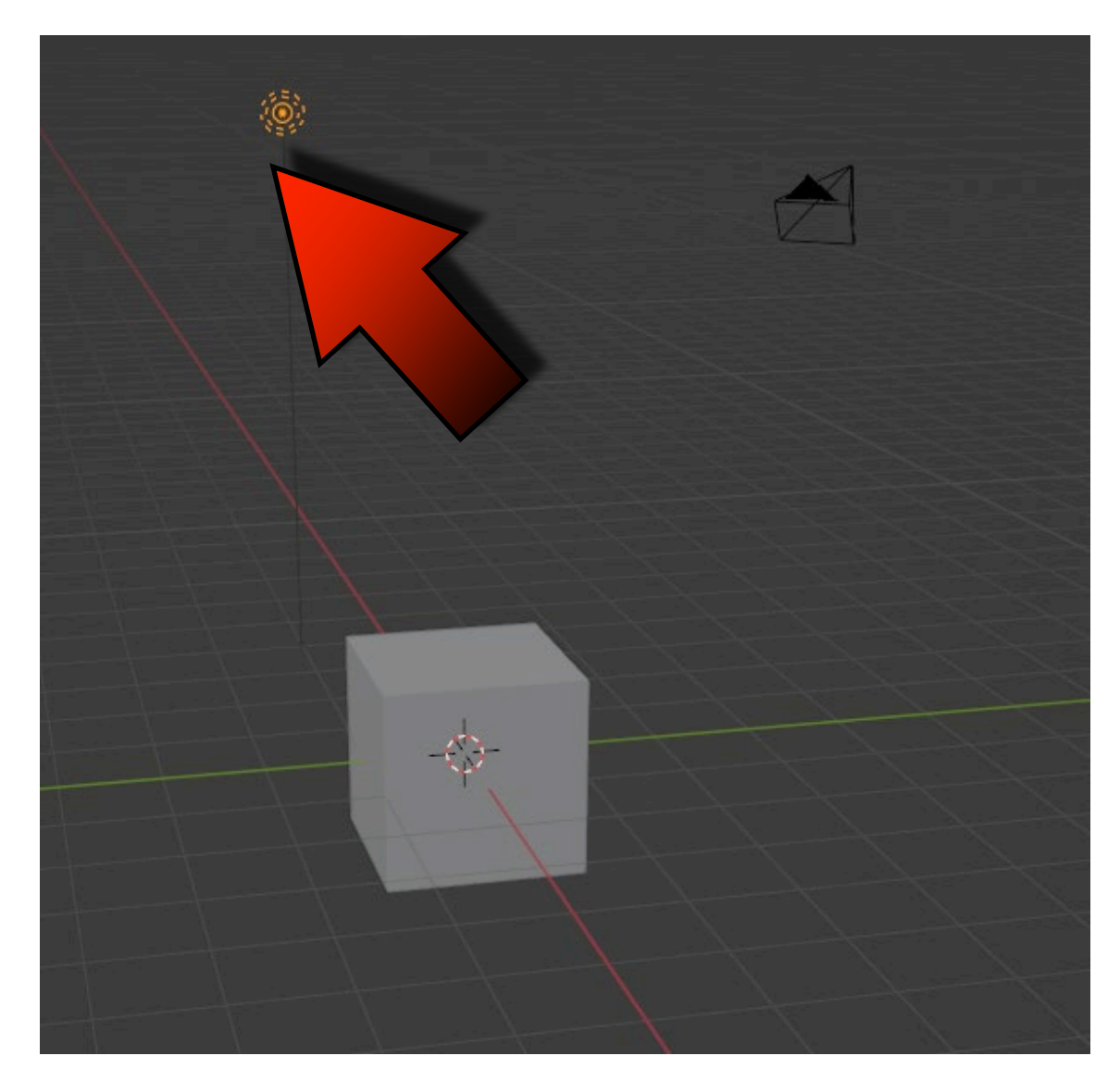

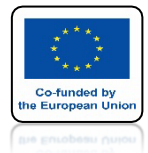

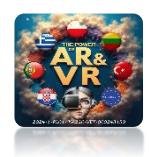

### **OBIEKT 3D - CUBE**

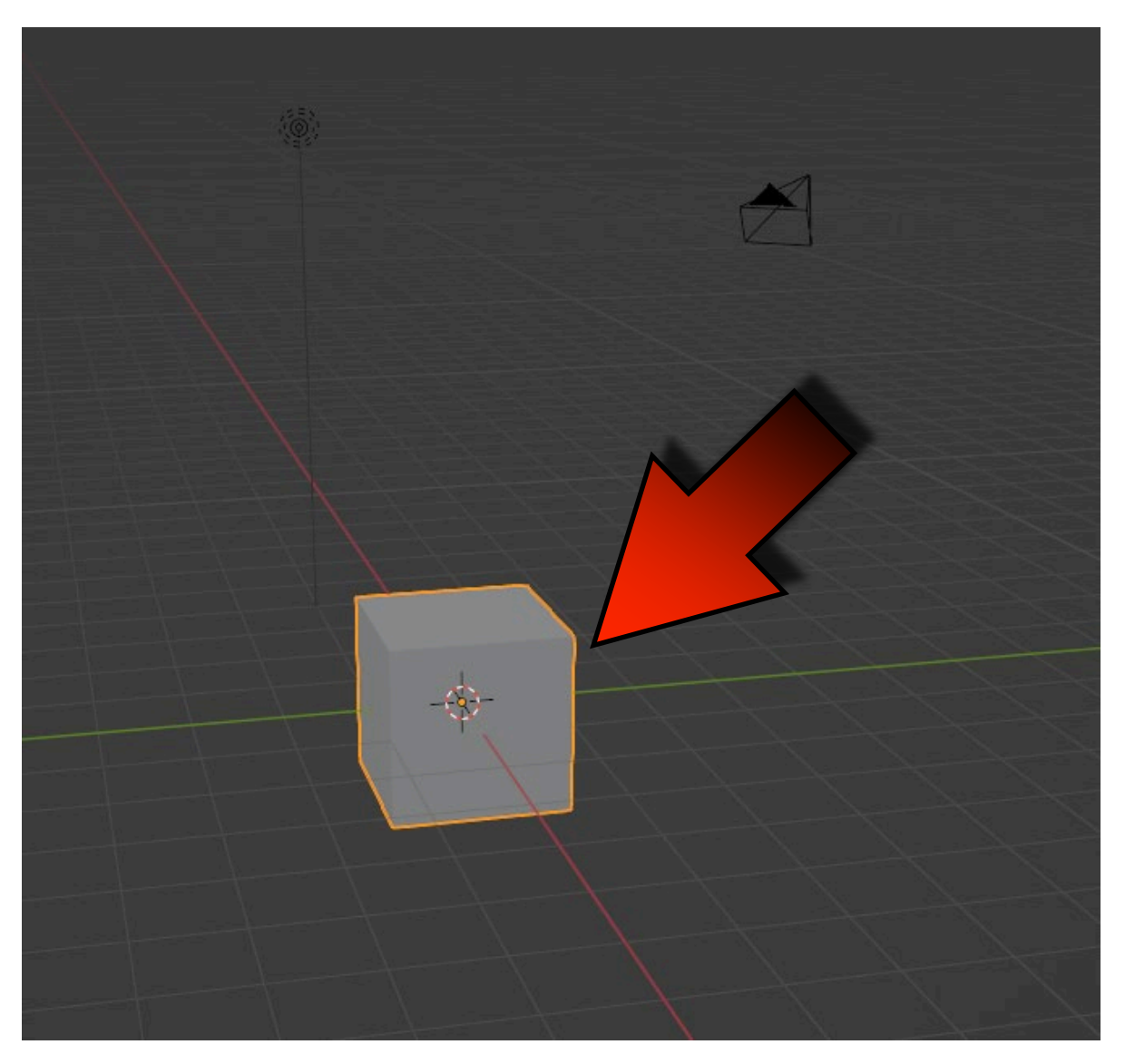

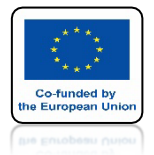

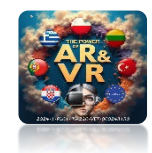

### **KLAWISZ X – KASUJE OBJEKT**

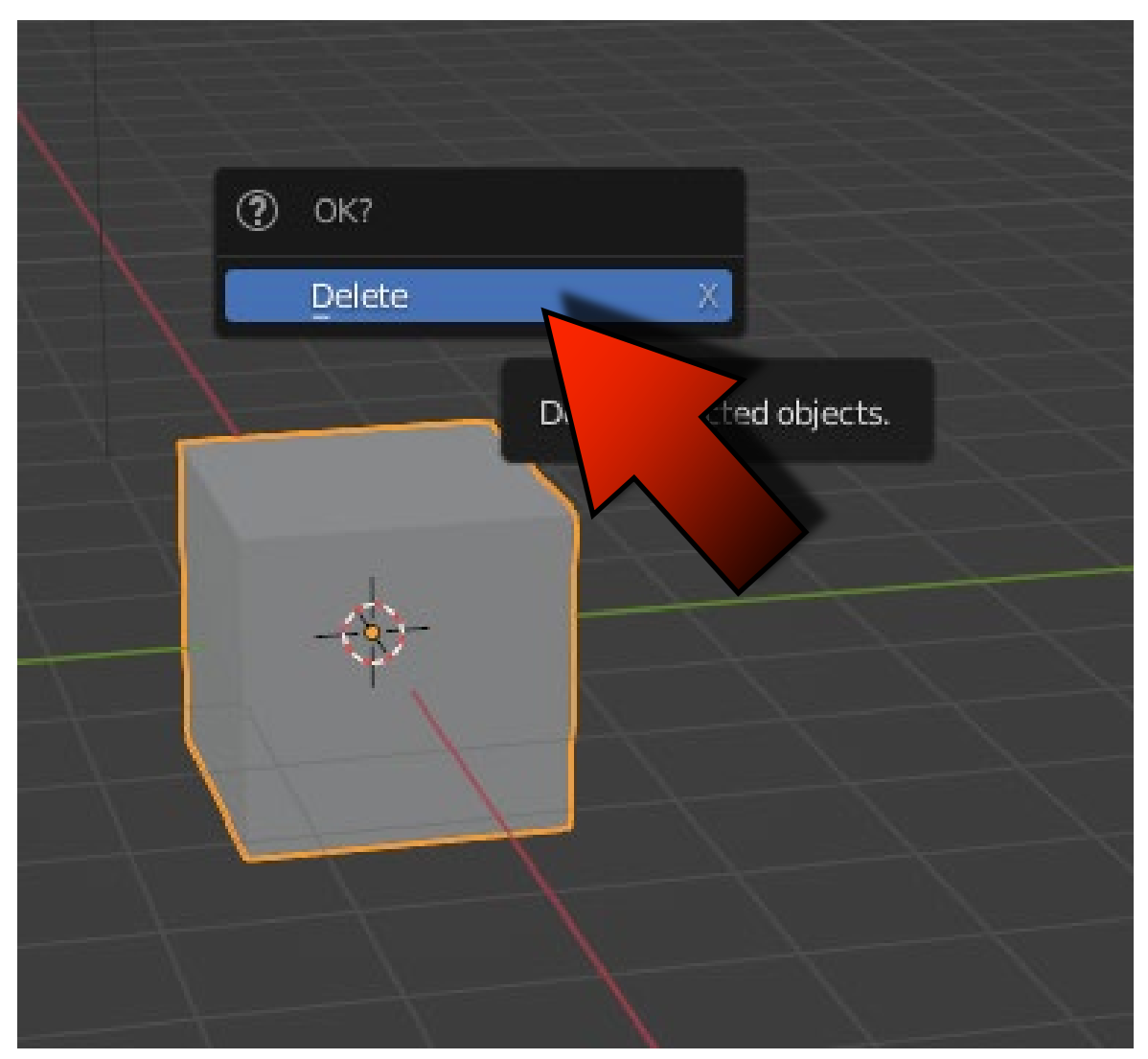

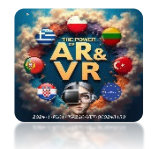

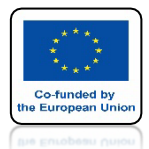

# **KURSOR 3D DEFINIUJE GDZIE** BĘDZIE **WSTAWIONY NOWY OBJEKT OBECNIE JEST W CENTRUM** UKŁADU WSPÓŁRZEDNYCH

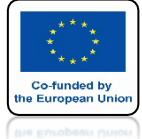

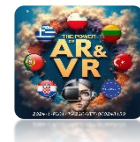

### ZWRACAJ UWAGĘ NAD JAKIM OKNEM ZNAJDUJE SIĘ KURSOR MYSZKI. OD TEGO ZALEŻY DZIAŁANIE SKRÓTÓW KLAWIATUROWYCH.

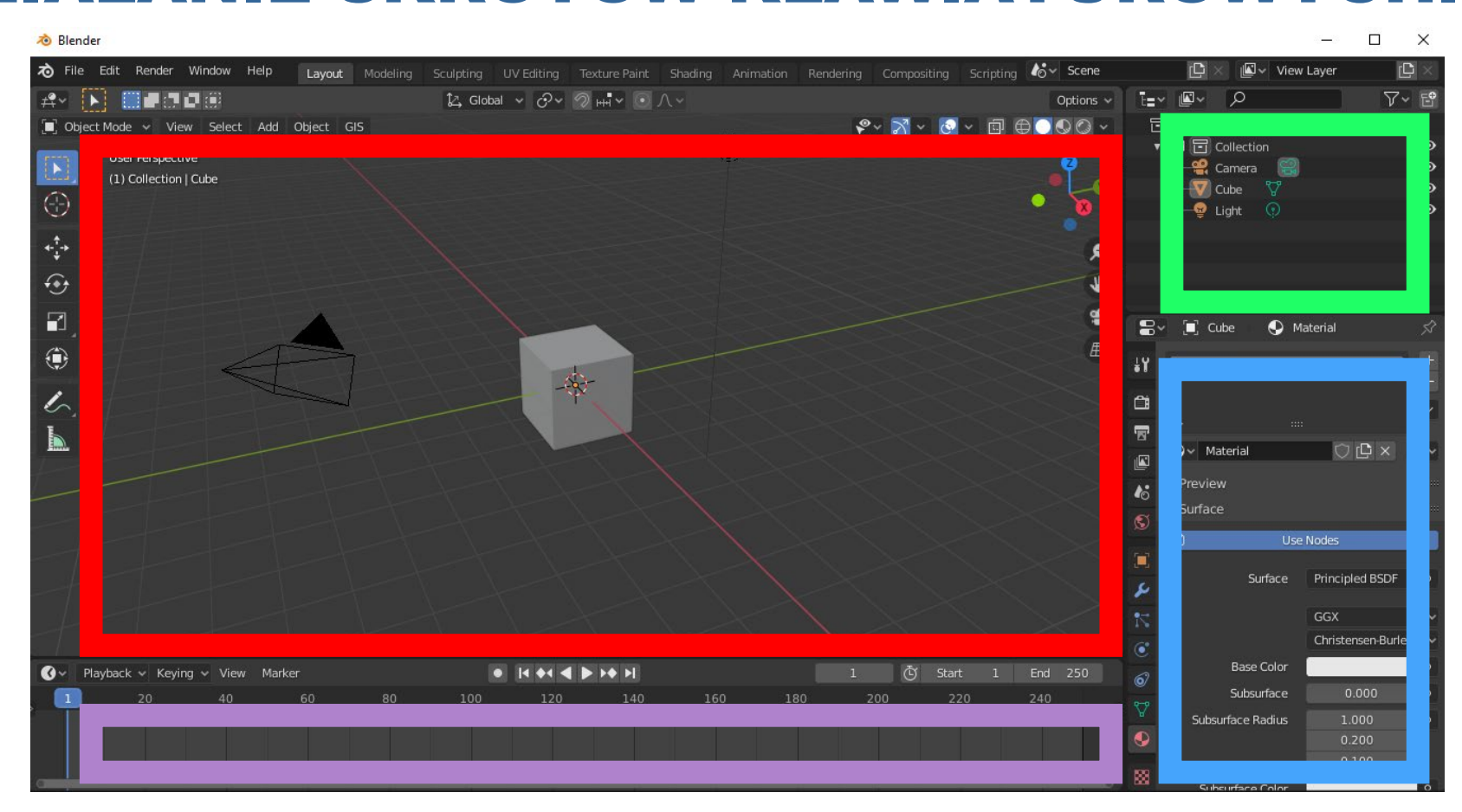

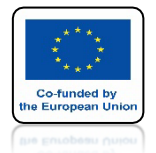

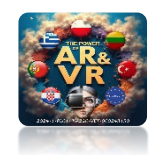

### PRZESUŃ KURSOR MYSZKI NAD OKNO WIDOKU 3D I NACIŚNIJ SHIFT+A (ADD) I WYBIERZ MESH/MONKEY

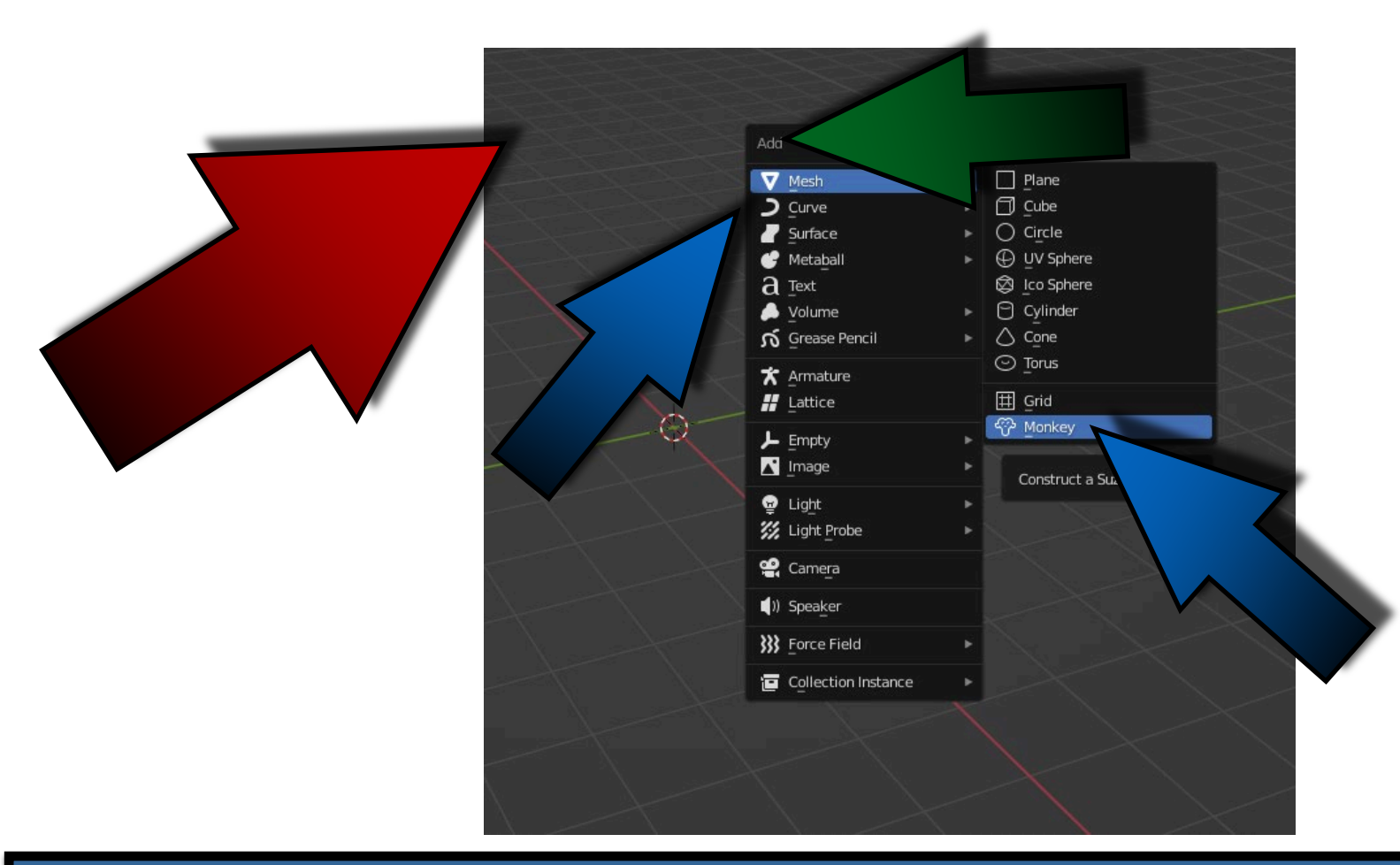

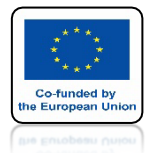

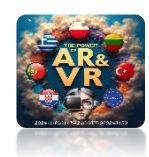

### ZOBACZYSZ NOWY OBJEKT 3D

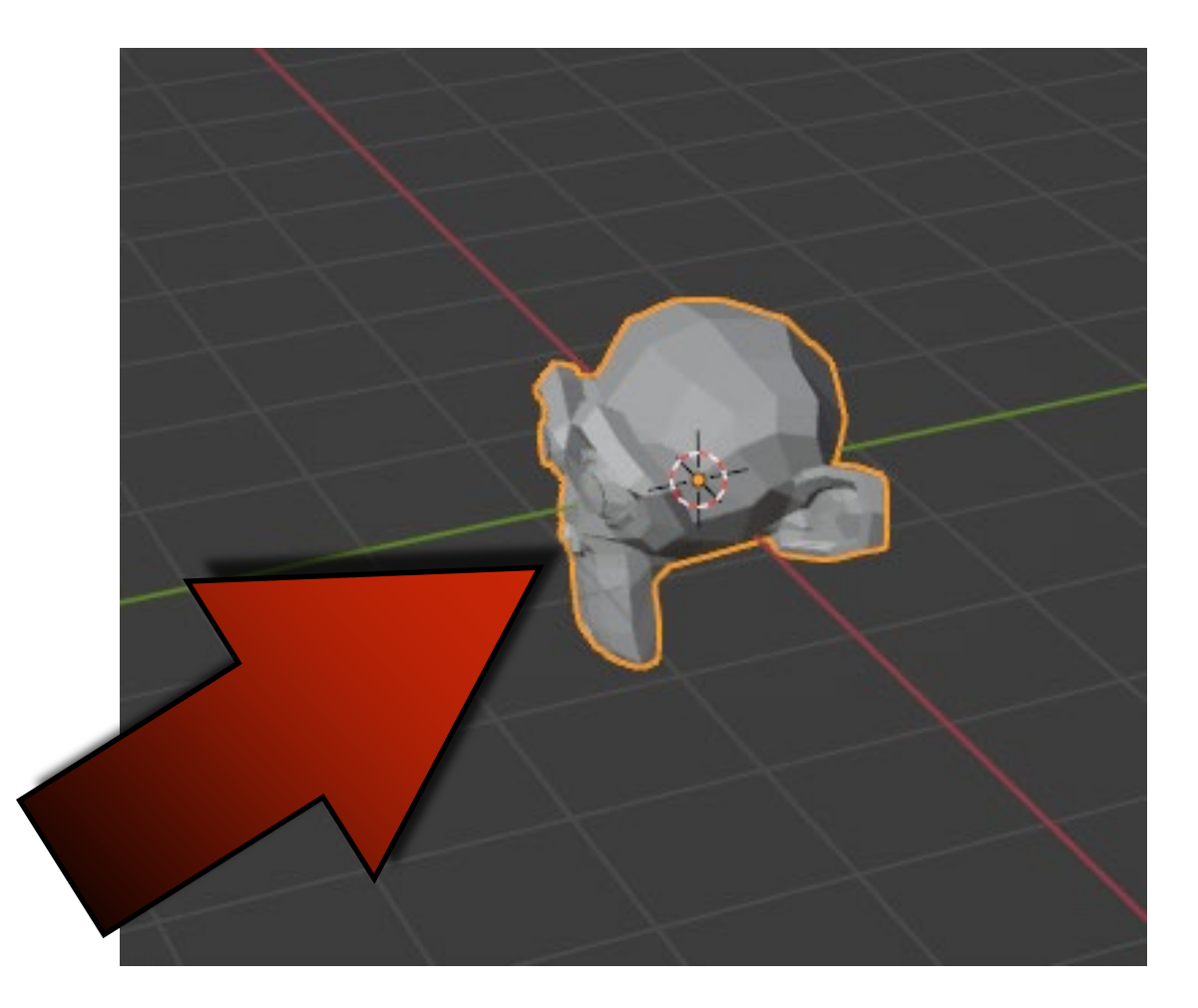

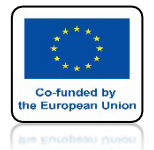

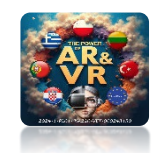

### ZA POMOCĄ GIZMO MOŻEM ZMIENIAĆ WIDOK

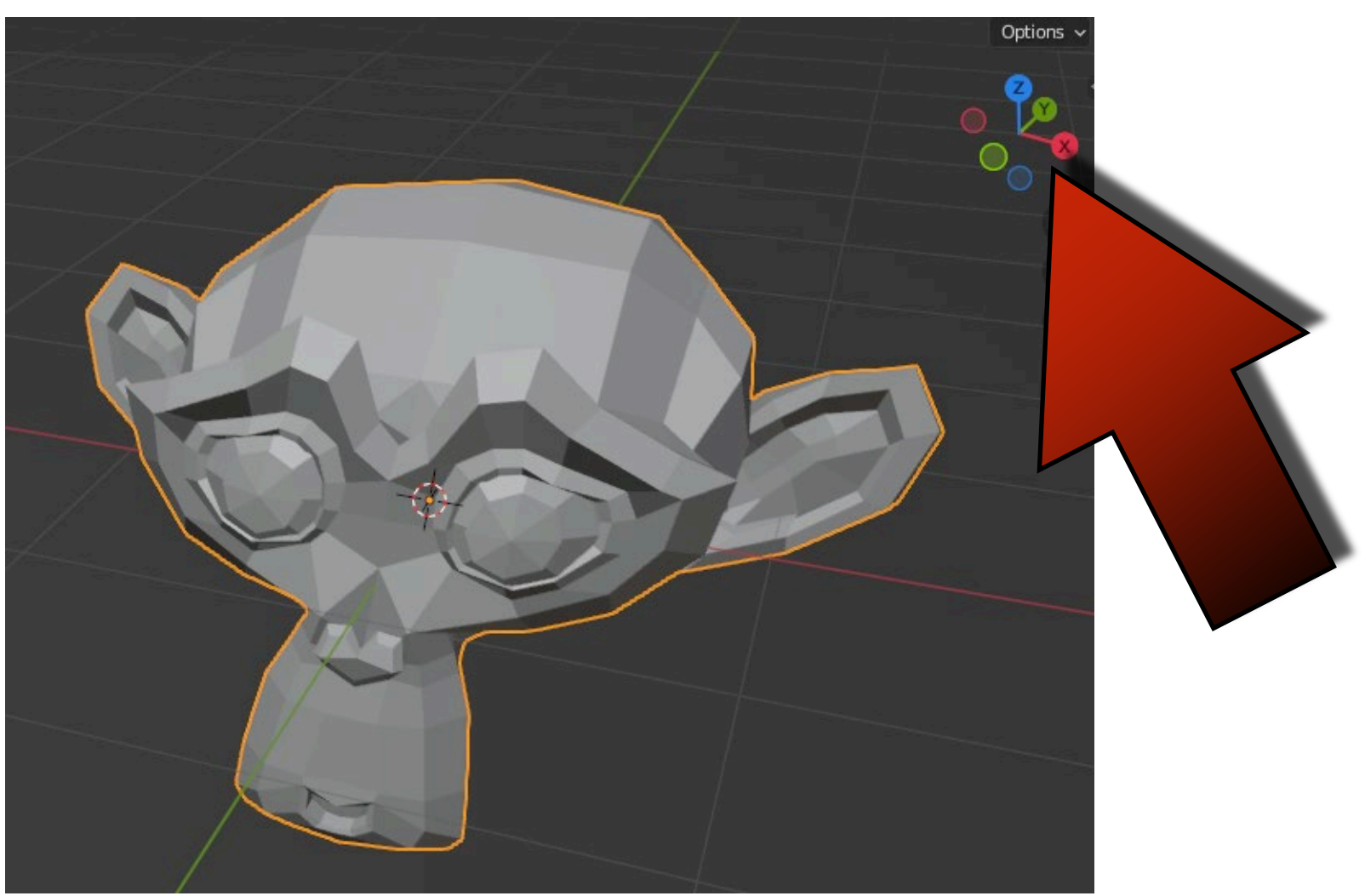

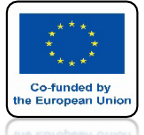

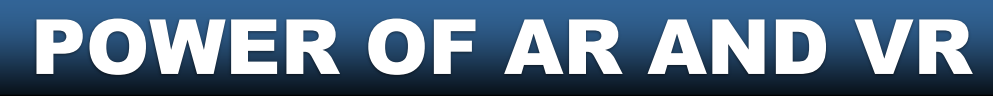

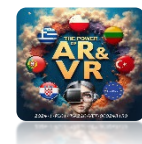

### W PROGRAMIE BLENDER TA SAMA CZYNNOŚĆ MOŻE BYĆ WYKONANA NA WIELE SPOSOBÓW KAŻDY MOŻE WYBRAĆ TO, CO NAJLEPIEJ MU PASUJE.

| ゐ File Edit Render Wind         | w Help Layout Modeling Sculp            | iting UV Editing Ti | Shading Anin |
|---------------------------------|-----------------------------------------|---------------------|--------------|
| 🛱 🗸 🔲 Object Mode 🗸 🔽 Vi        | ew Select Add Object                    |                     |              |
| User Perspective                | Toolbar T<br>Sidebar N<br>Tool Settings |                     |              |
| (1) Collection   Suz            | Adjust Last Operation                   |                     |              |
|                                 | Frame Selected Numpad .                 |                     |              |
| + <sup>1</sup> / <sub>1</sub> + | Frame All Home                          |                     |              |
|                                 | Perspective/Orthographic Numpad 5       |                     |              |
| + <del>••</del>                 | Local View                              |                     |              |
|                                 | Cameras ►                               |                     |              |
|                                 | Viewpoint 🕨                             | Camera              | Numpad 0     |
|                                 | Navigation •                            | Тор                 |              |
|                                 | Align View                              | Bottom              | ۶ Numpad 7   |
| les l                           | View Regions                            | Front               | Numpad 1     |
|                                 | Play Animation Spacebar                 | Back                | ೫ Numpad 1   |
| 17                              | 🤋 Viewport Render Image                 | Right               |              |
|                                 | Viewport Render Animation               | Left                | 第 Numpad 3   |
| \$                              | Viewport Render Keyframes               |                     |              |
|                                 | Area 🕨                                  |                     |              |
|                                 |                                         |                     |              |

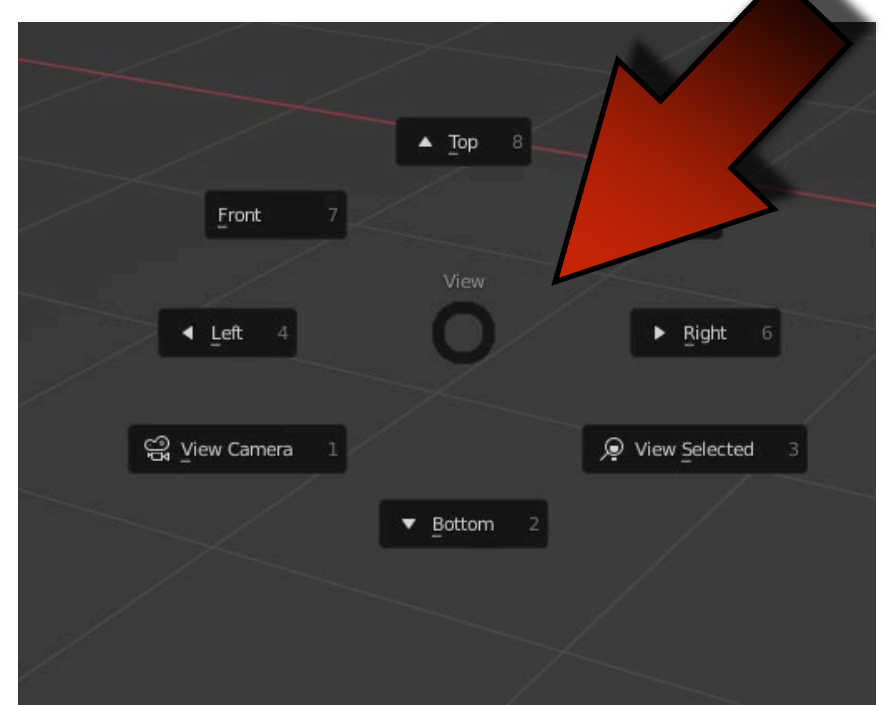

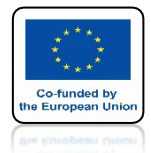

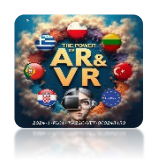

# UŻYWANIE SKRÓTÓW KLAWIATUROWYCH ZNACZNIE PRZYSPIESZY TWOJĄ PRACĘ

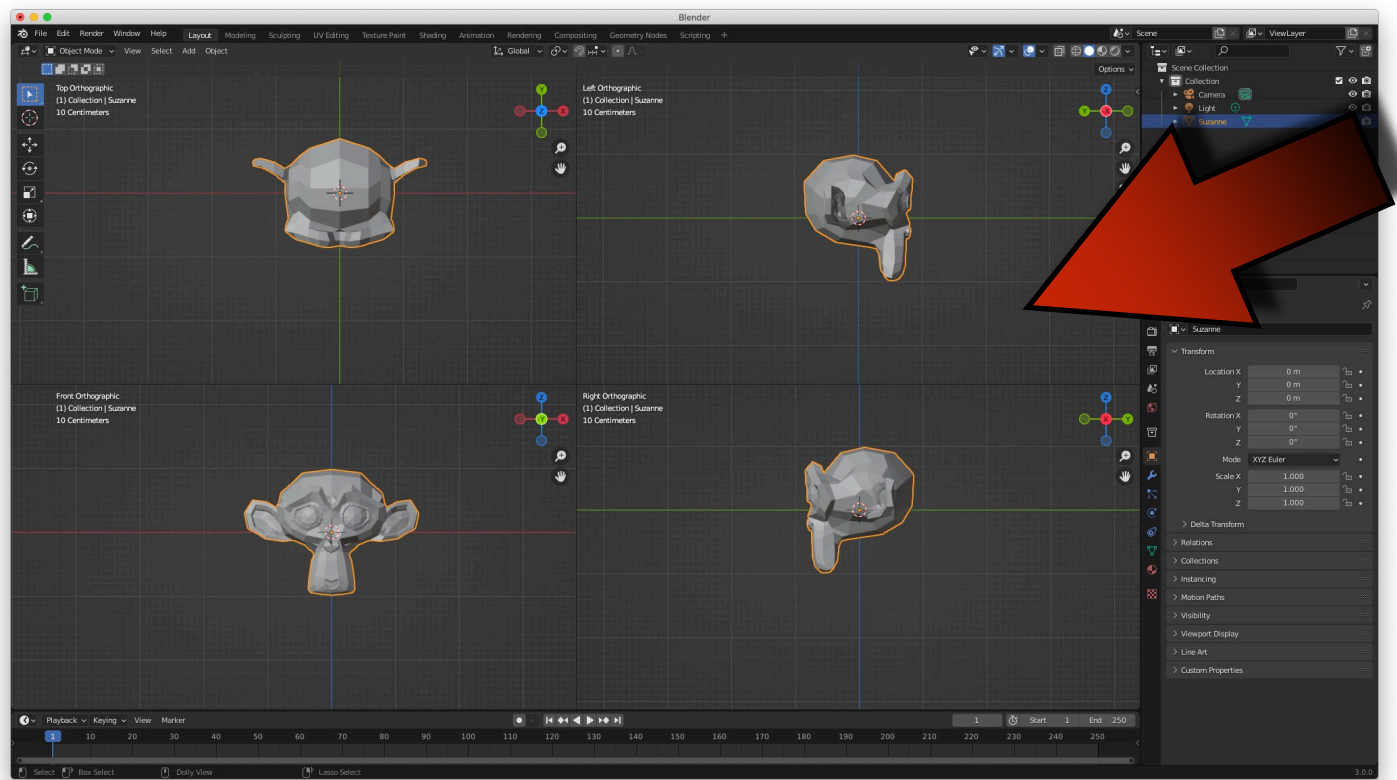

### CRTL+ALT+Q

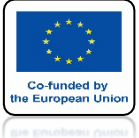

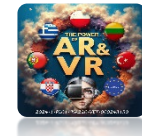

# METODY WYŚWIETLANIA OBJEKTÓW WIREFRAME

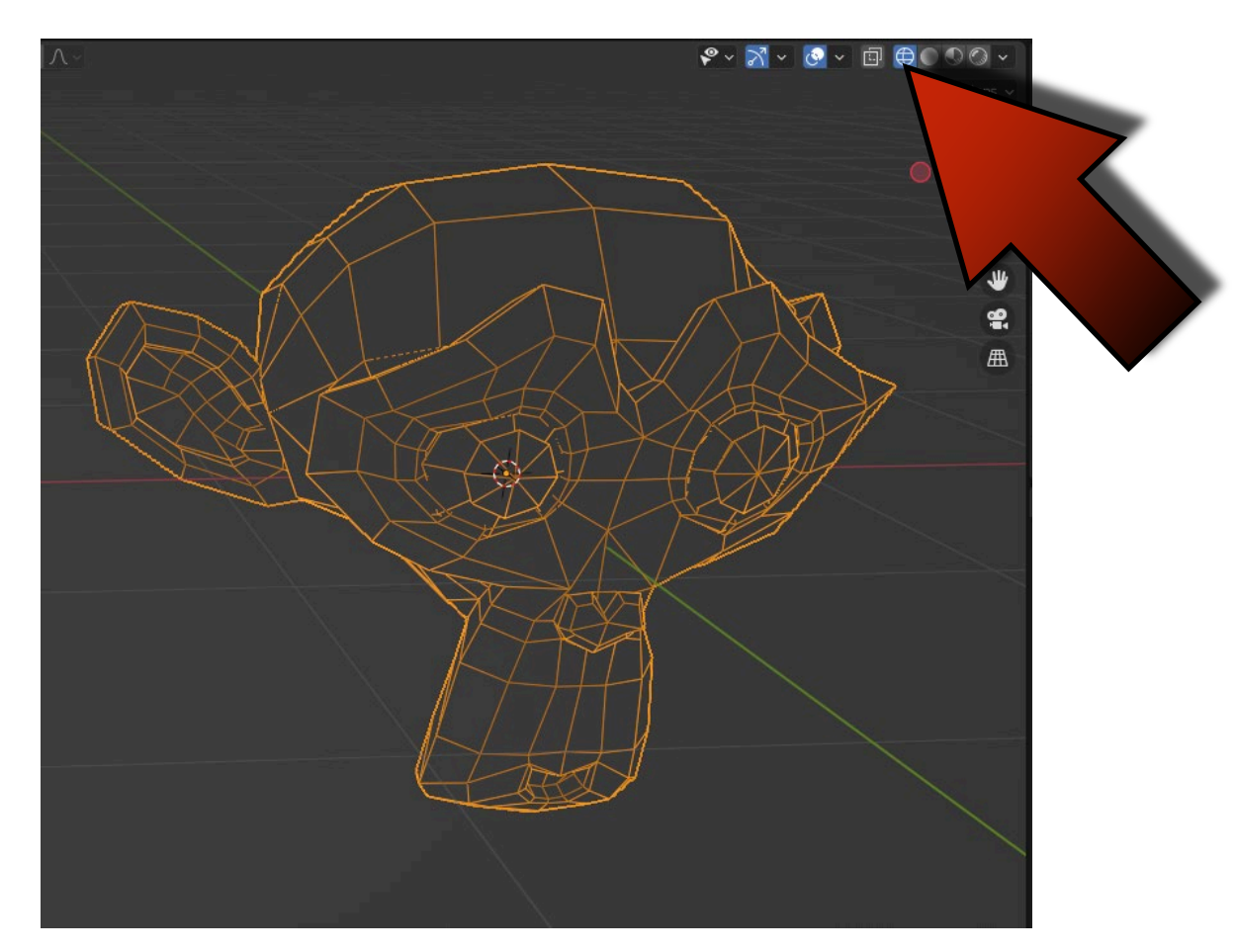

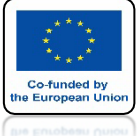

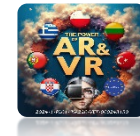

# METODY WYŚWIETLANIA OBJEKTÓW SOLID

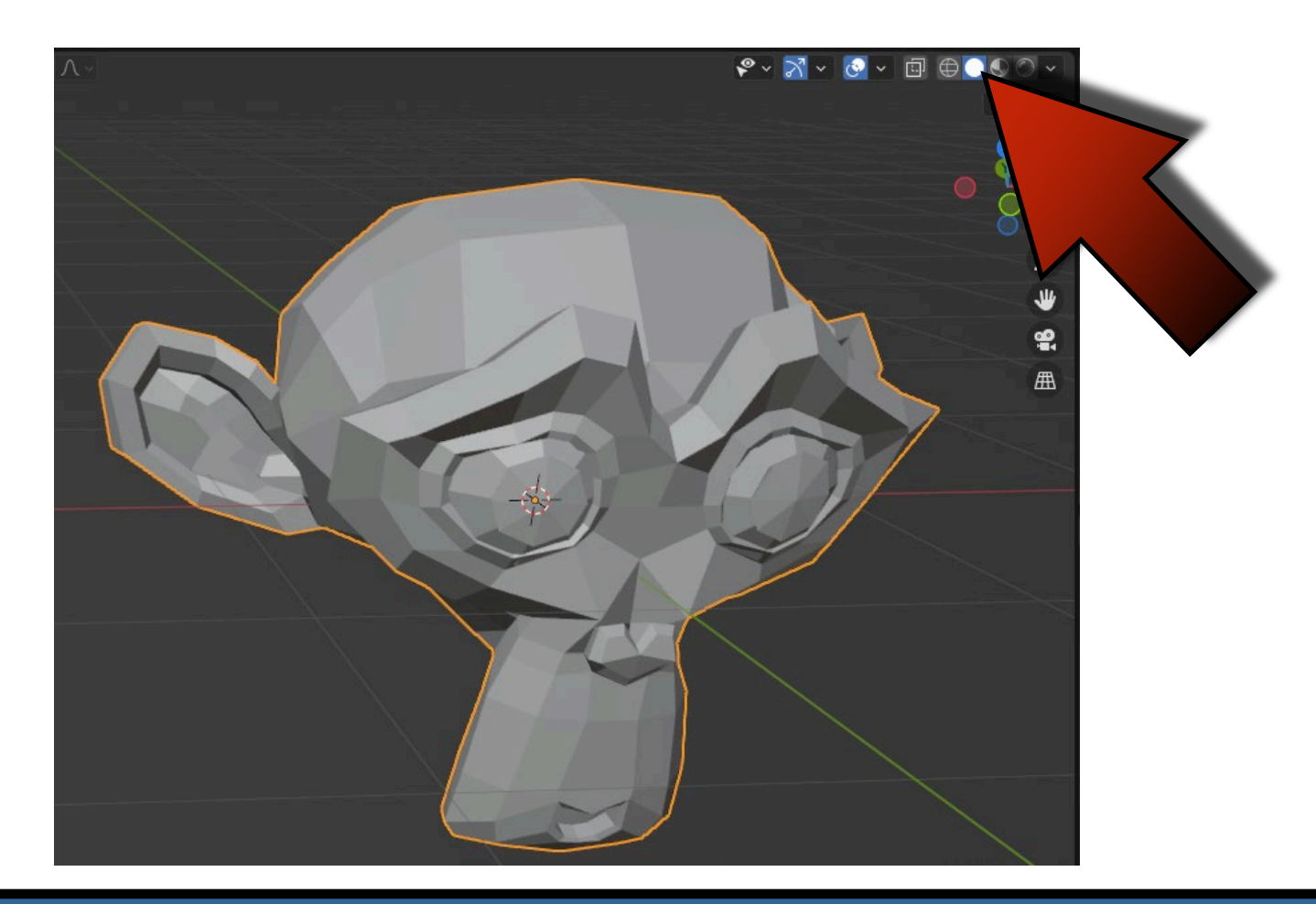

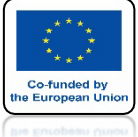

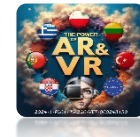

# METODY WYŚWIETLANIA OBJEKTÓW MATERIAL

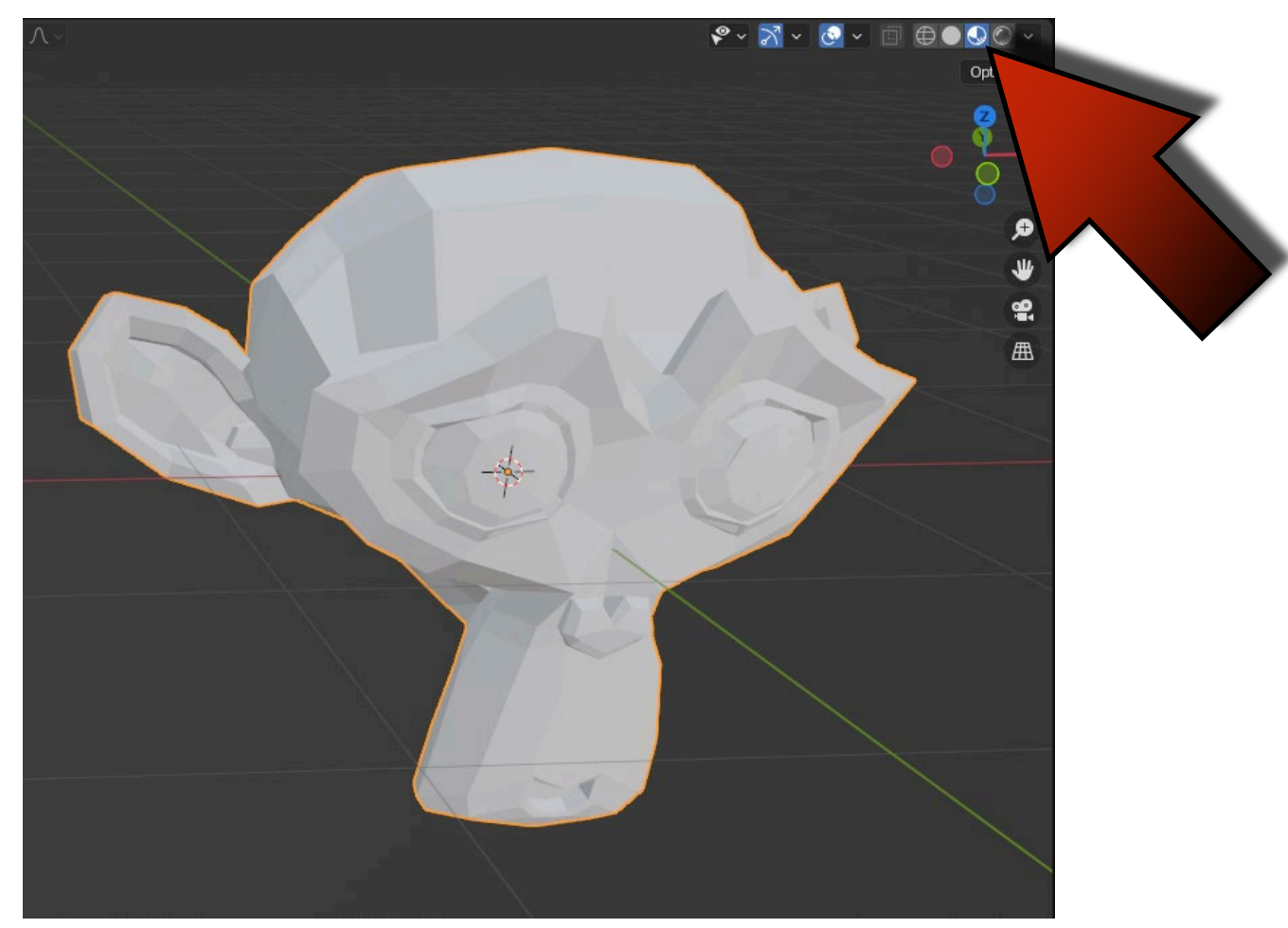

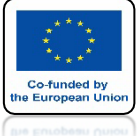

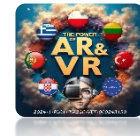

# METODY WYŚWIETLANIA OBJEKTÓW RENDER

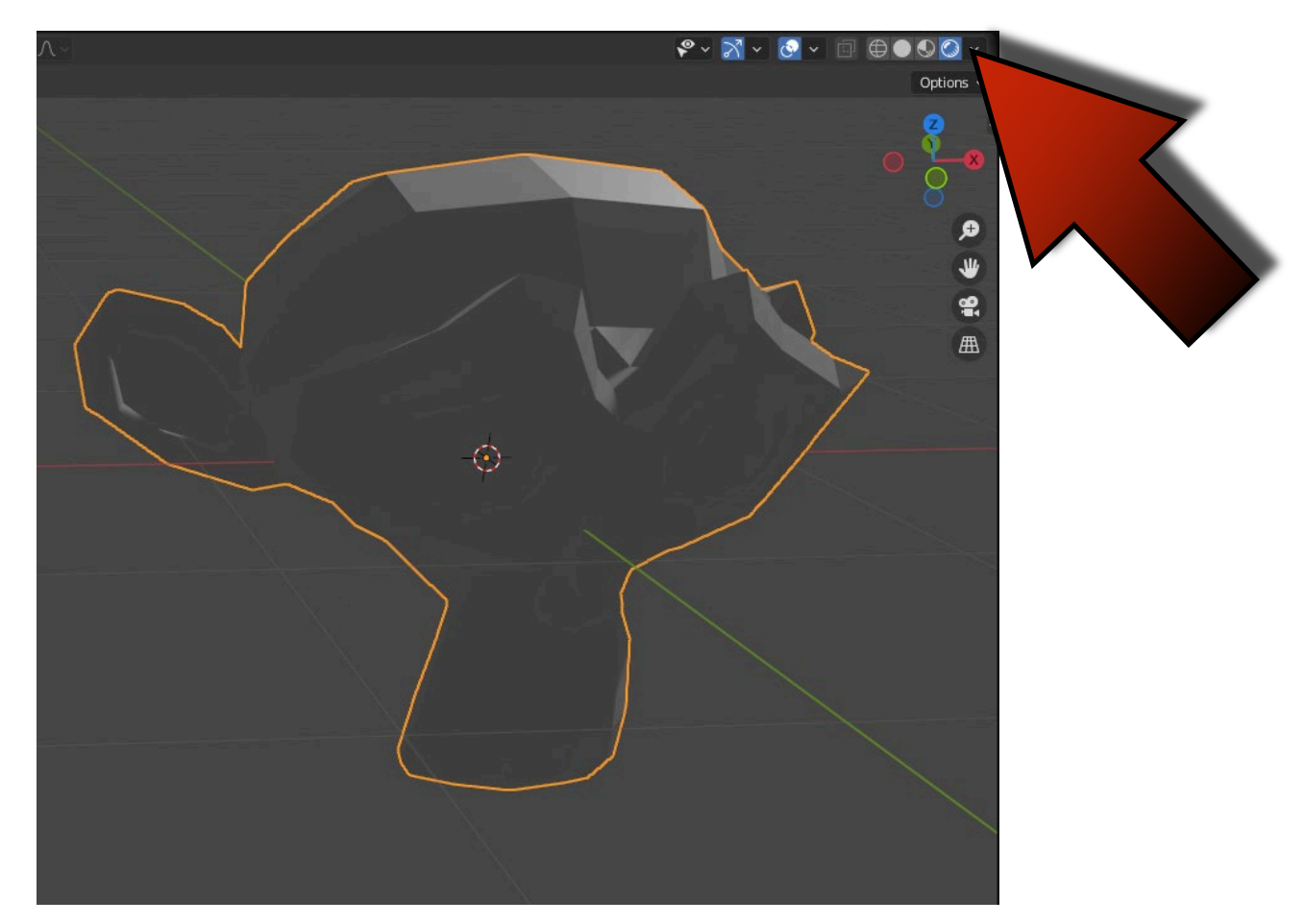

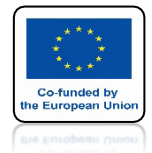

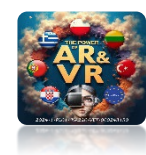

# **KLAWISZ Z DAJE TAKIE SAME MOŻLIWOŚCI**

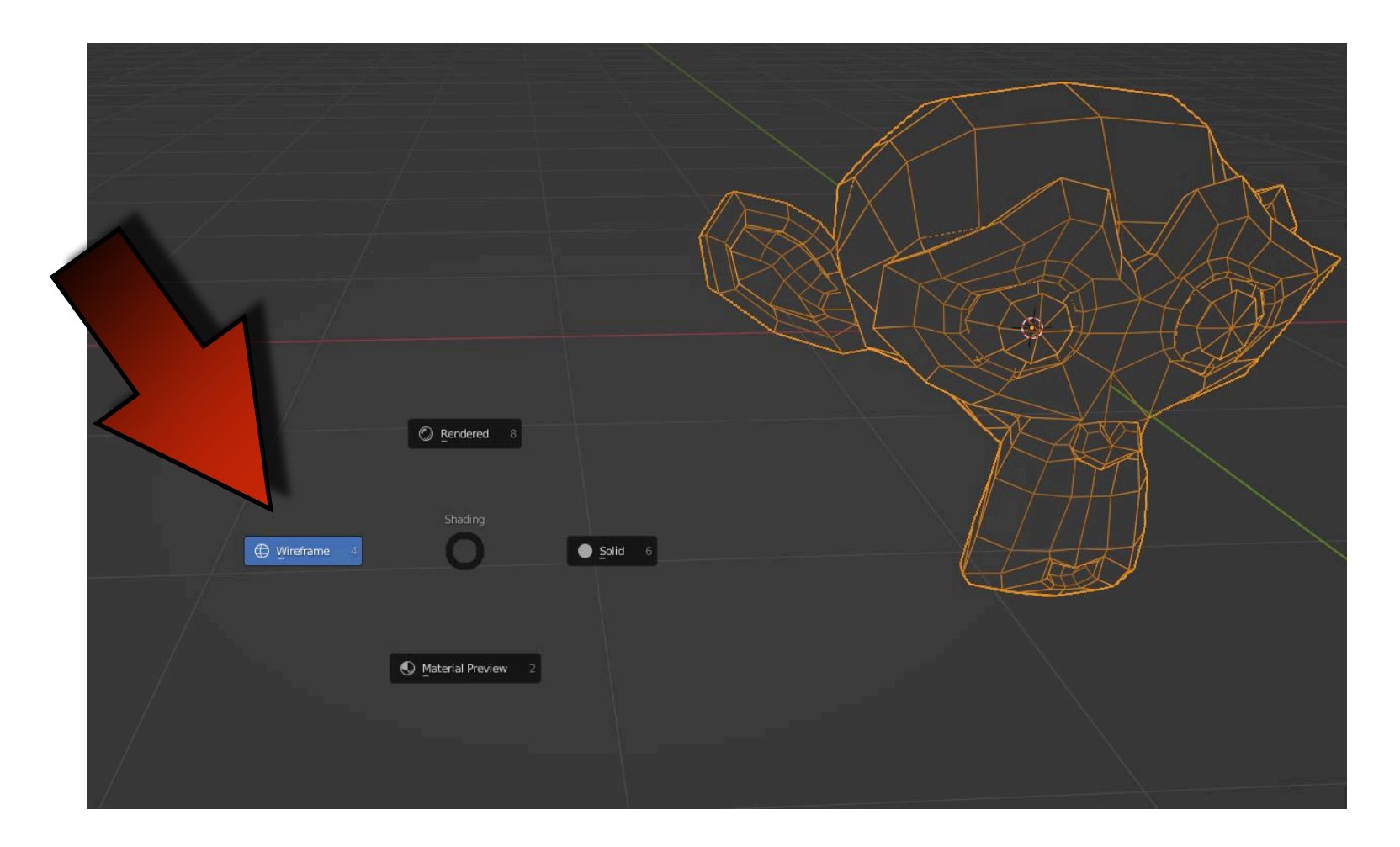

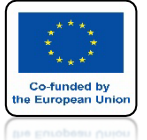

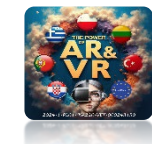

### NA KOMPUTERZE PC NACIŚNIJ JEDNOCZEŚNIE SHIFT ORAZ ROLKĘ W MYSZCZE, A NASTĘPNIE PRZESUWAJ MYSZKE.

### NA KOMPUTERZE APPLE NACIŚNIJ SHIFT I PRZESUWAJ PALCEM PO MYSZCZE.

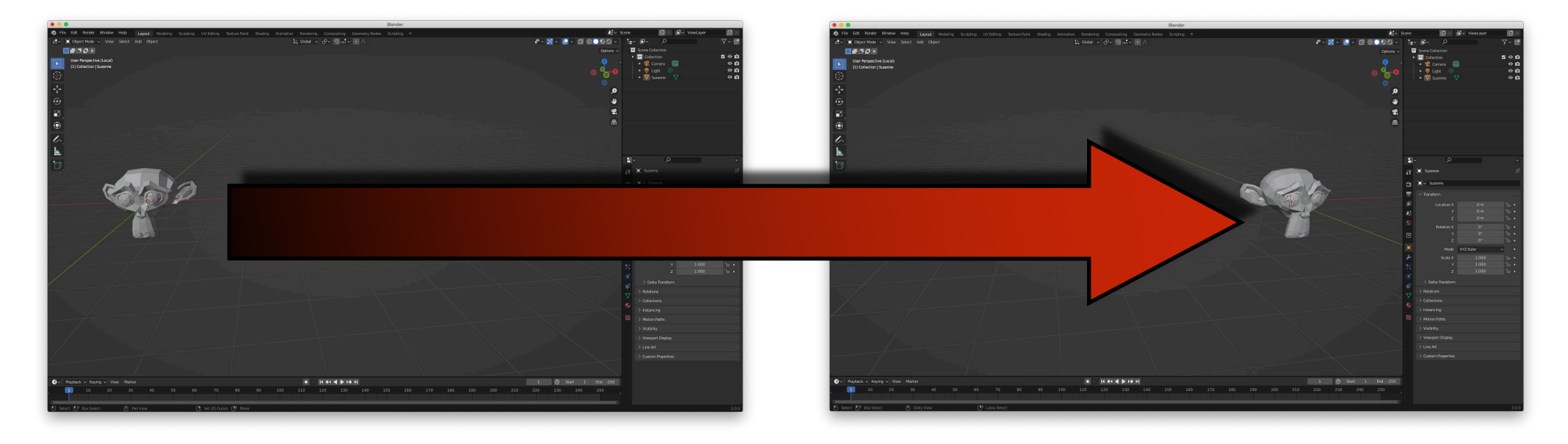

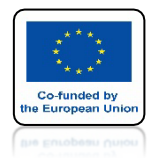

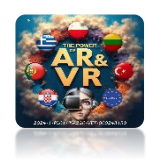

# PODOBNIE ZRÓB Z CTRL NA PC I Z CMD NA APPLE

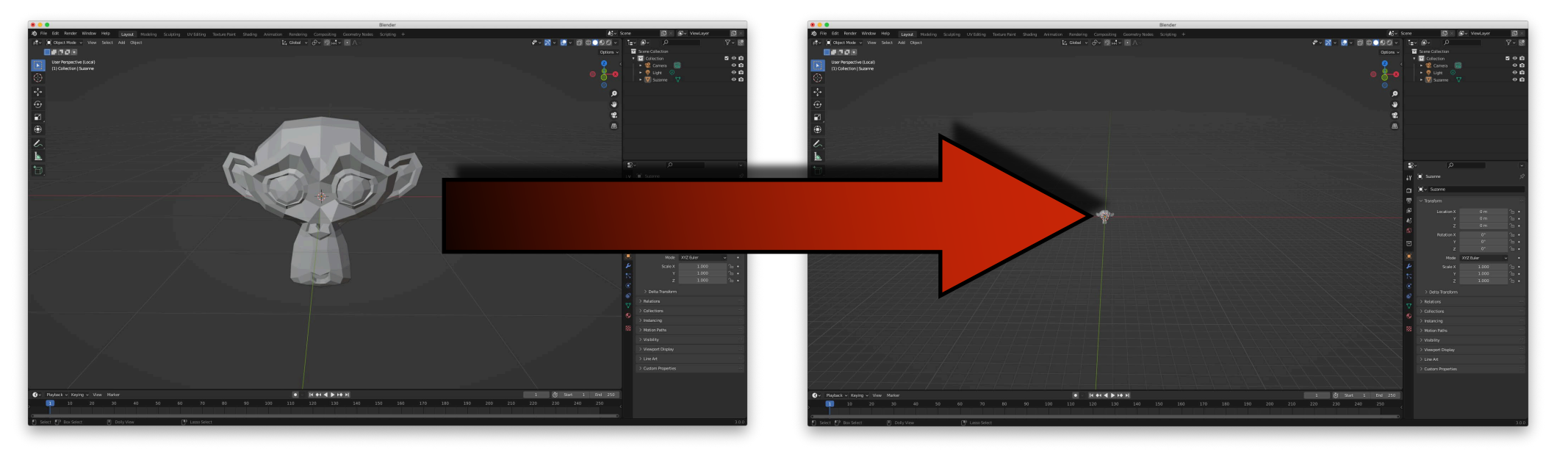

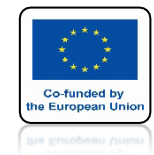

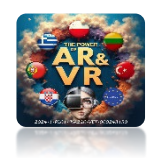

# NACIŚNIJ I PUŚĆ KLAWISZ G (GRAB) I TYLKO PRZESUWAJ MYSZKĘ.

# MOŻESZ ZMIENIAĆ POŁOŻENIE OBJEKTU

KLIKNIĘCIE MYSZKĄ POTWIERDZA POŁOŻENIE A KLAWISZ ESC ANULUJE

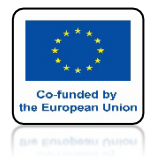

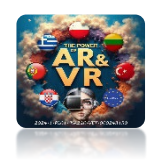

# NACIŚNIJ I PUŚĆ KLAWISZ R (ROTATE) I TYLKO PRZESUWAJ MYSZKĘ.

# MOŻESZ ZMIENIAĆ Obrót objektu

KLIKNIĘCIE MYSZKĄ POTWIERDZA POŁOŻENIE A KLAWISZ ESC ANULUJE

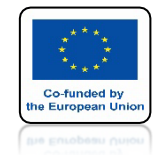

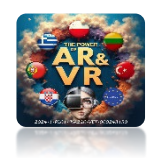

# NACIŚNIJ I PUŚĆ KLAWISZ S (SCALE) I TYLKO PRZESUWAJ MYSZKĘ.

# MOŻESZ ZMIENIAĆ SKALĘ OBJEKTU

KLIKNIĘCIE MYSZKĄ POTWIERDZA POŁOŻENIE A KLAWISZ ESC ANULUJE

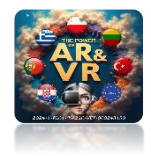

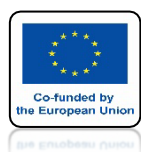

# **JEŚLI NACIŚNIESZ** X, Y LUB Z PONOWNIE, **BĘDZIESZ ZMIENIĆ** WARTOŚCI W PODANYCH **OSIACH**.

KLIKNIĘCIE MYSZKĄ POTWIERDZA POŁOŻENIE A KLAWISZ ESC ANULUJE

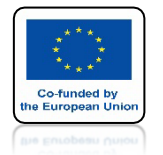

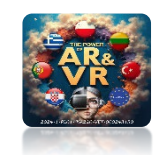

### TE SAME TRANSFORMACJE MOGĄ BYĆ ZMIENIANE PASKU NARZĘDZI.

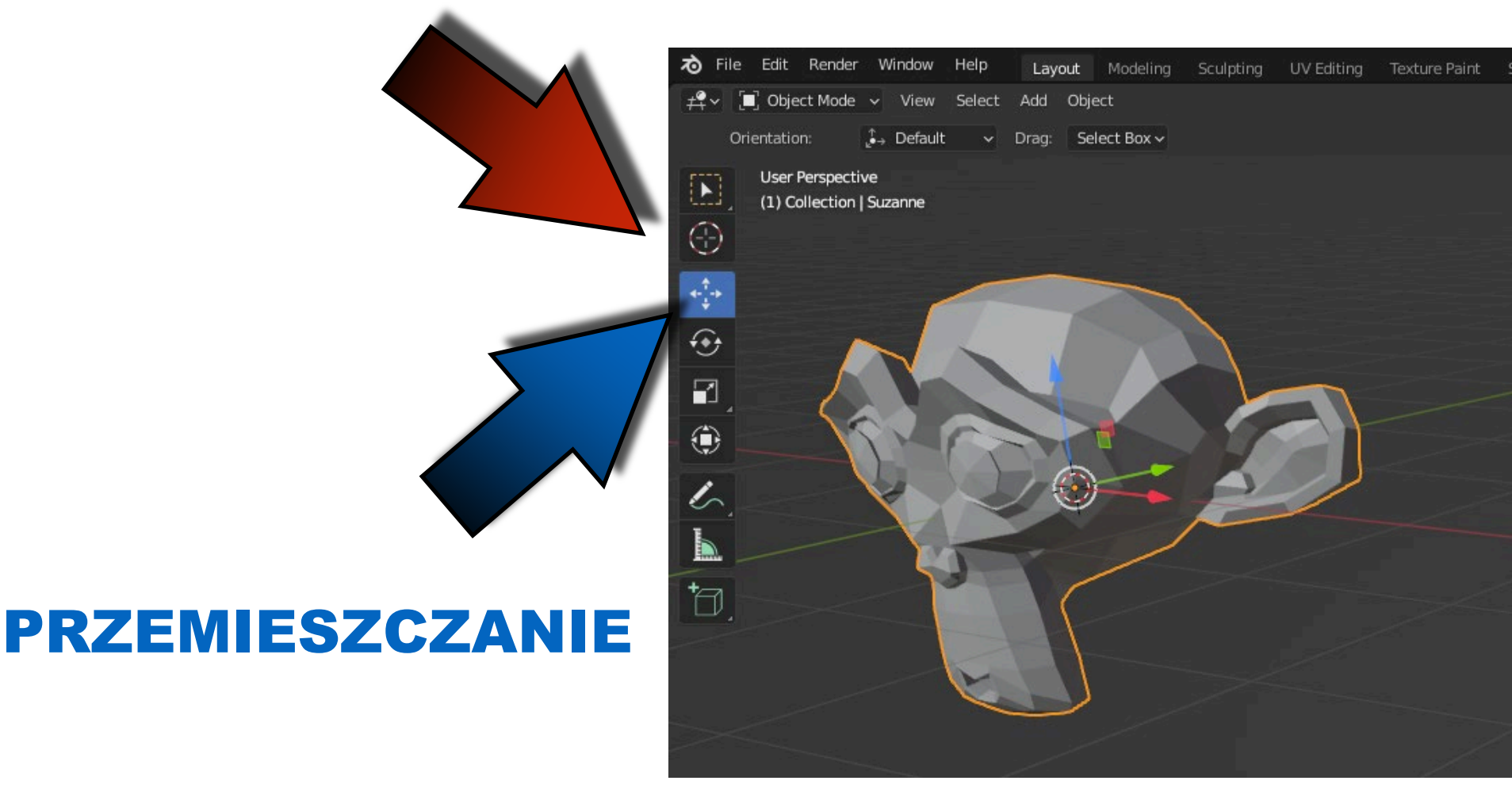

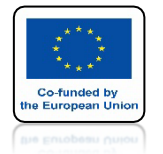

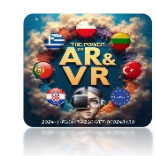

Texture Pain

### TE SAME TRANSFORMACJE MOGĄ BYĆ ZMIENIANE PASKU NARZĘDZI.

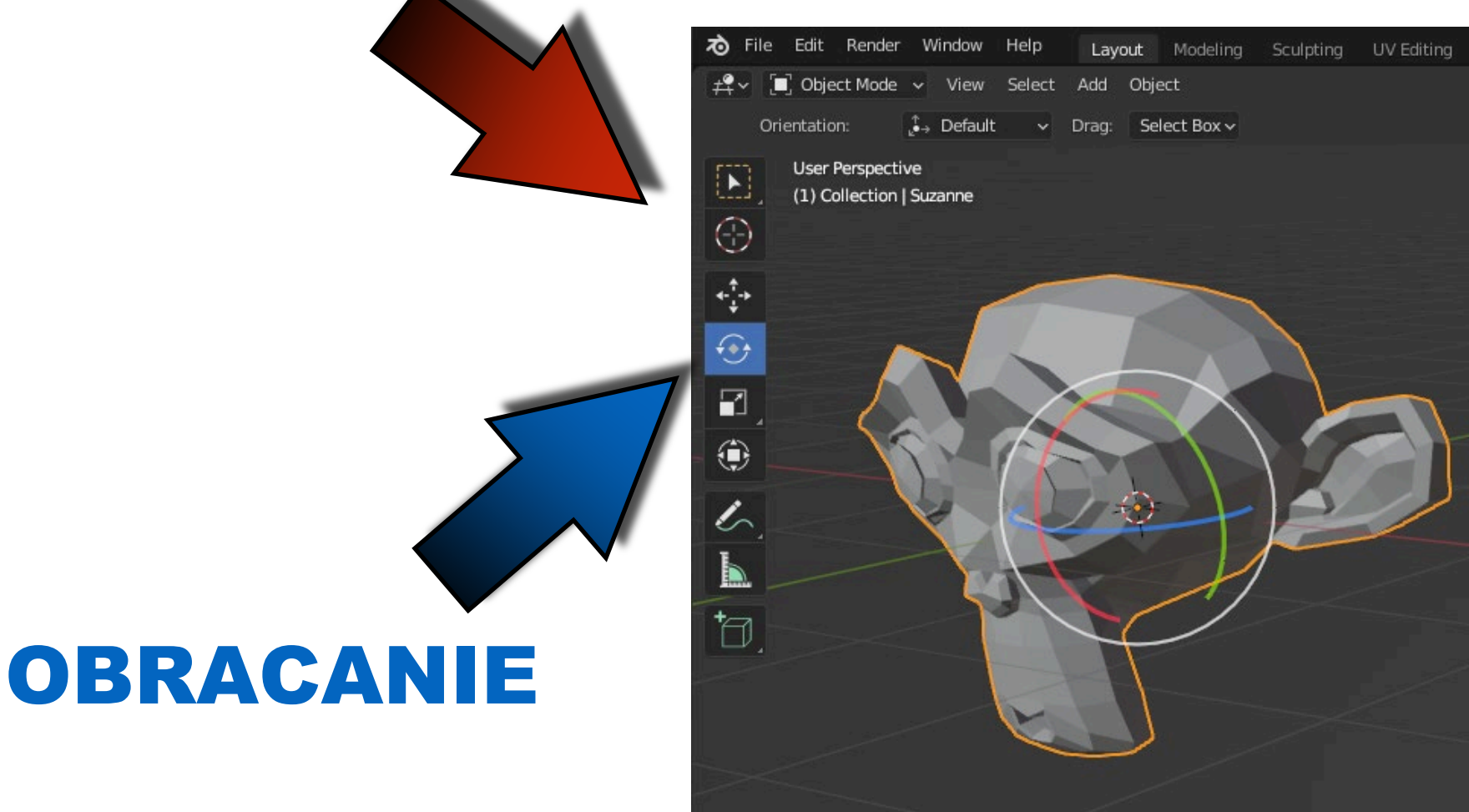

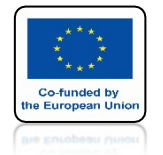

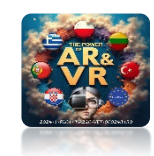

### TE SAME TRANSFORMACJE MOGĄ BYĆ ZMIENIANE PASKU NARZĘDZI.

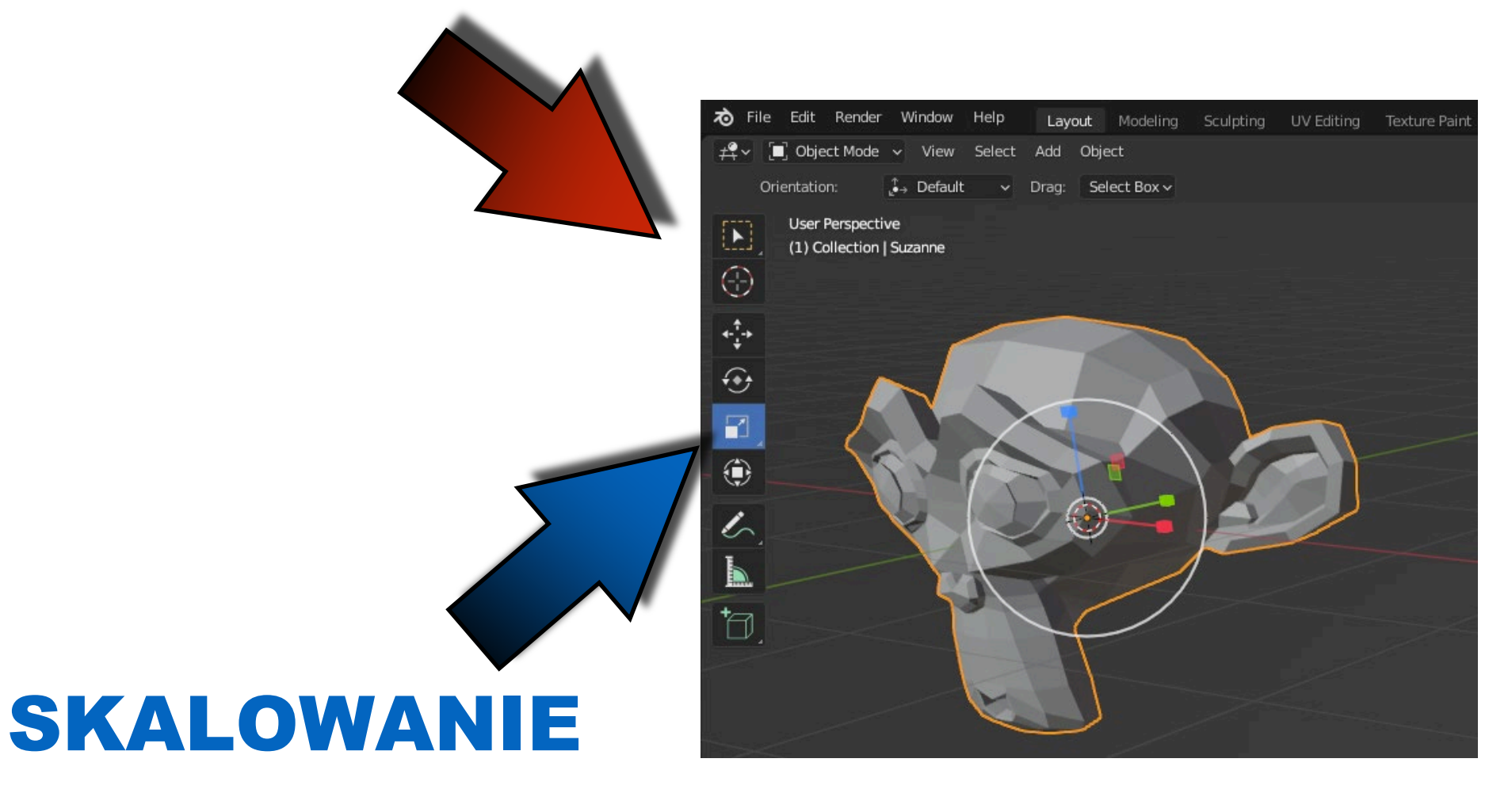

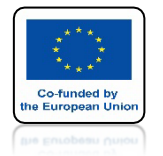

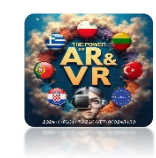

### TE SAME TRANSFORMACJE MOGĄ BYĆ ZMIENIANE PASKU NARZĘDZI.

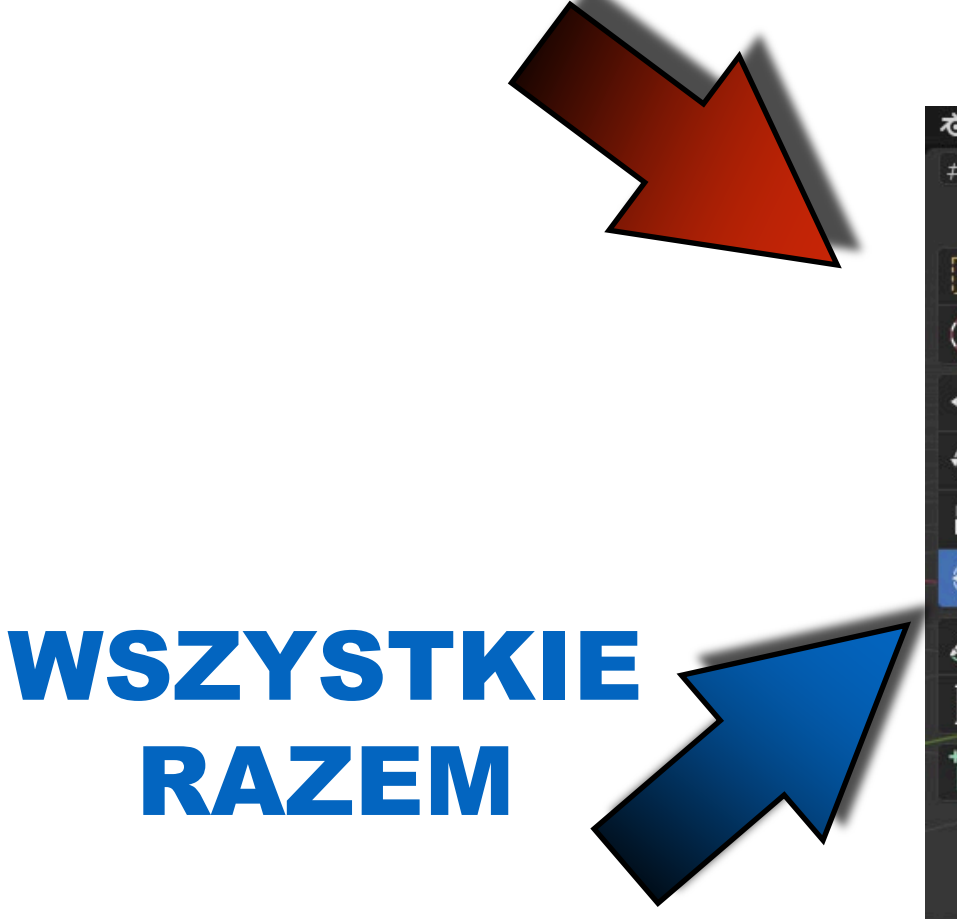

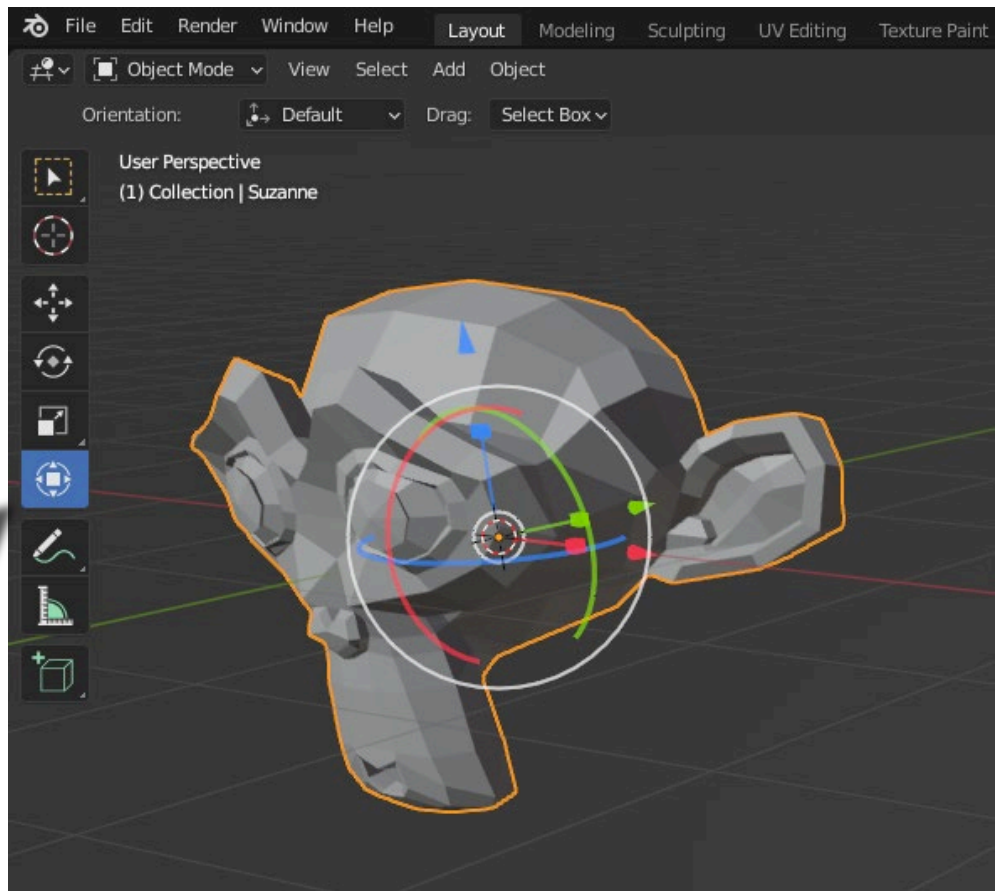

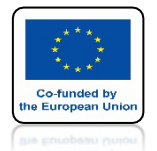

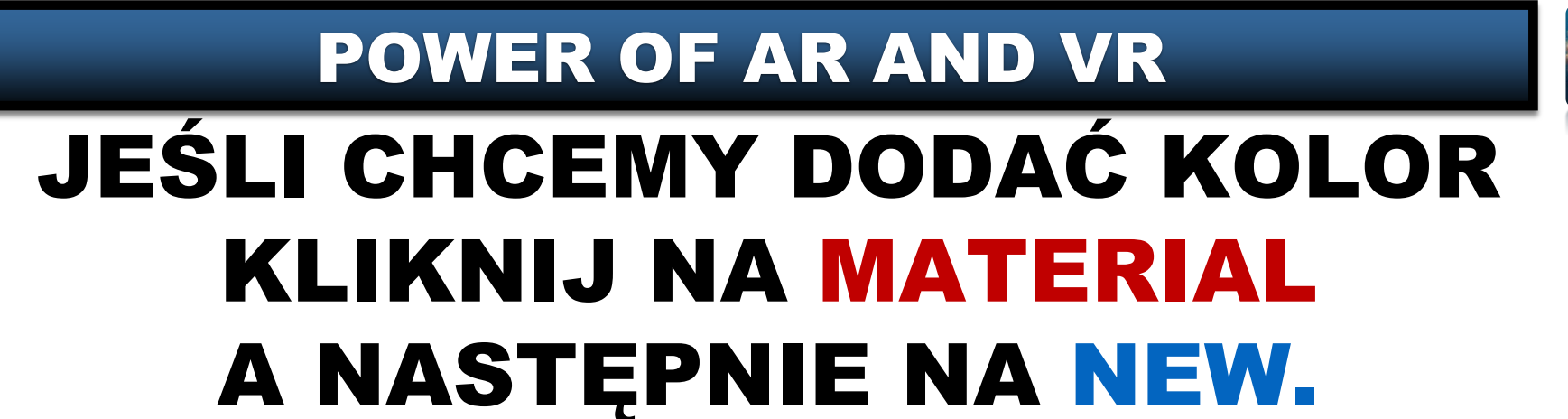

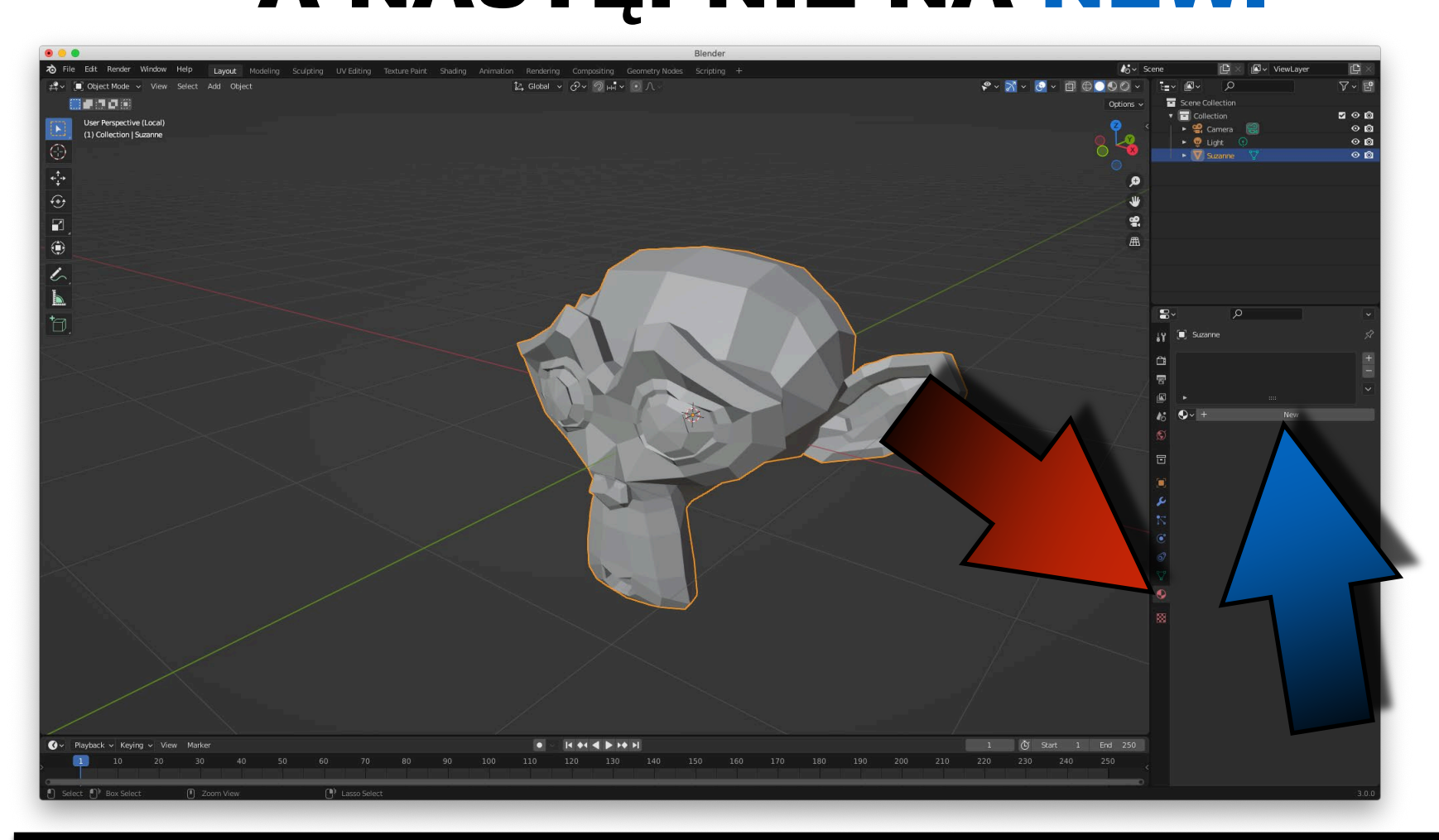

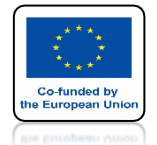

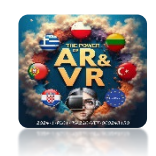

### STANDARDOWO ZOBACZYMY POLE DO USTAWIEŃ POWIERZCHNI MATERIAŁU (PRINCIPLED BSDF).

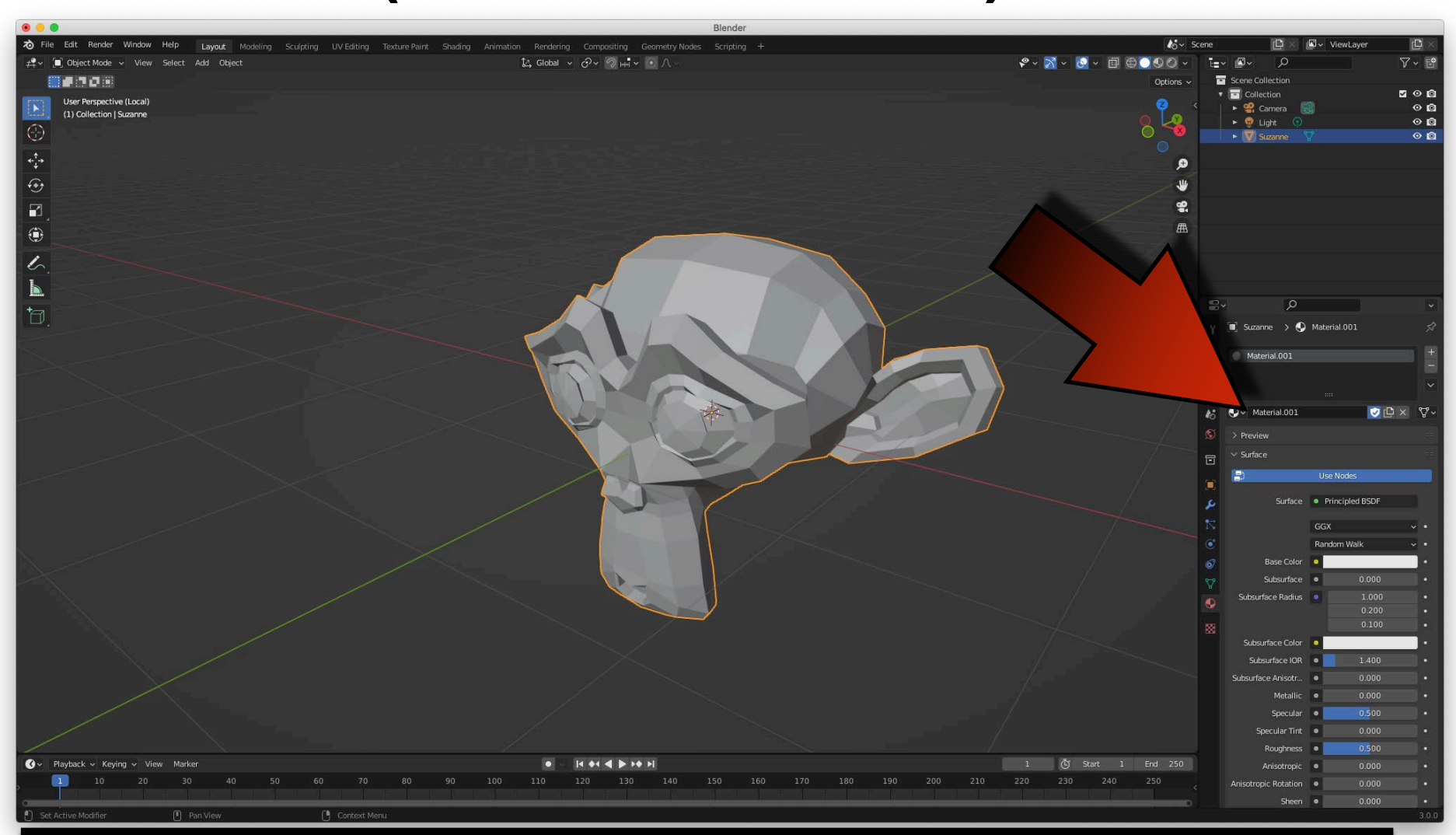

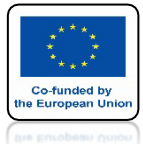

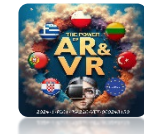

### KLIKNIJ W KLAWISZ Z I WYBIERZ MATERIAL PREVIEW.

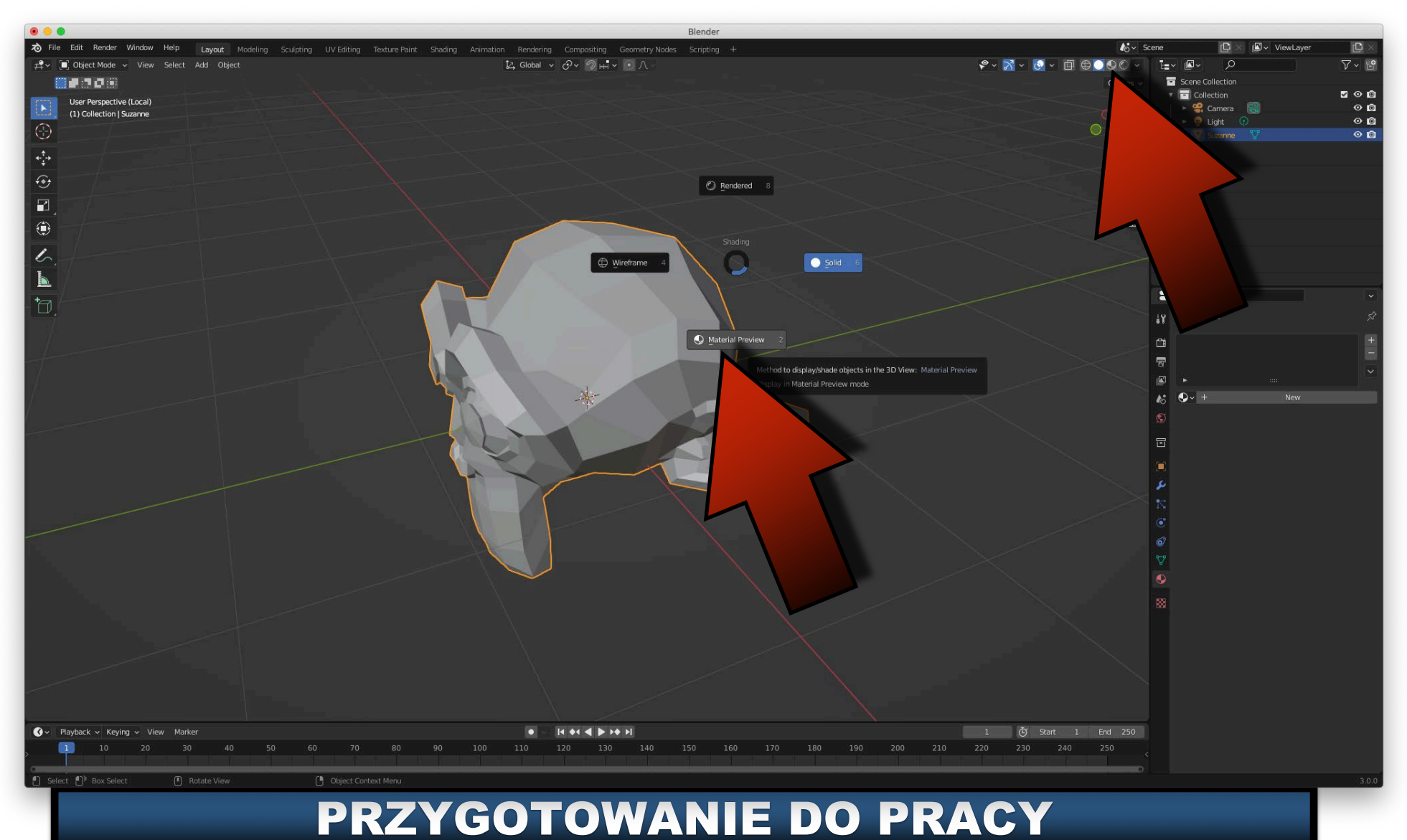

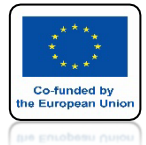

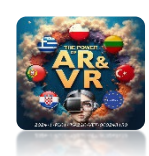

# KLIKNIJ W OKIENKO BASE COLOR.

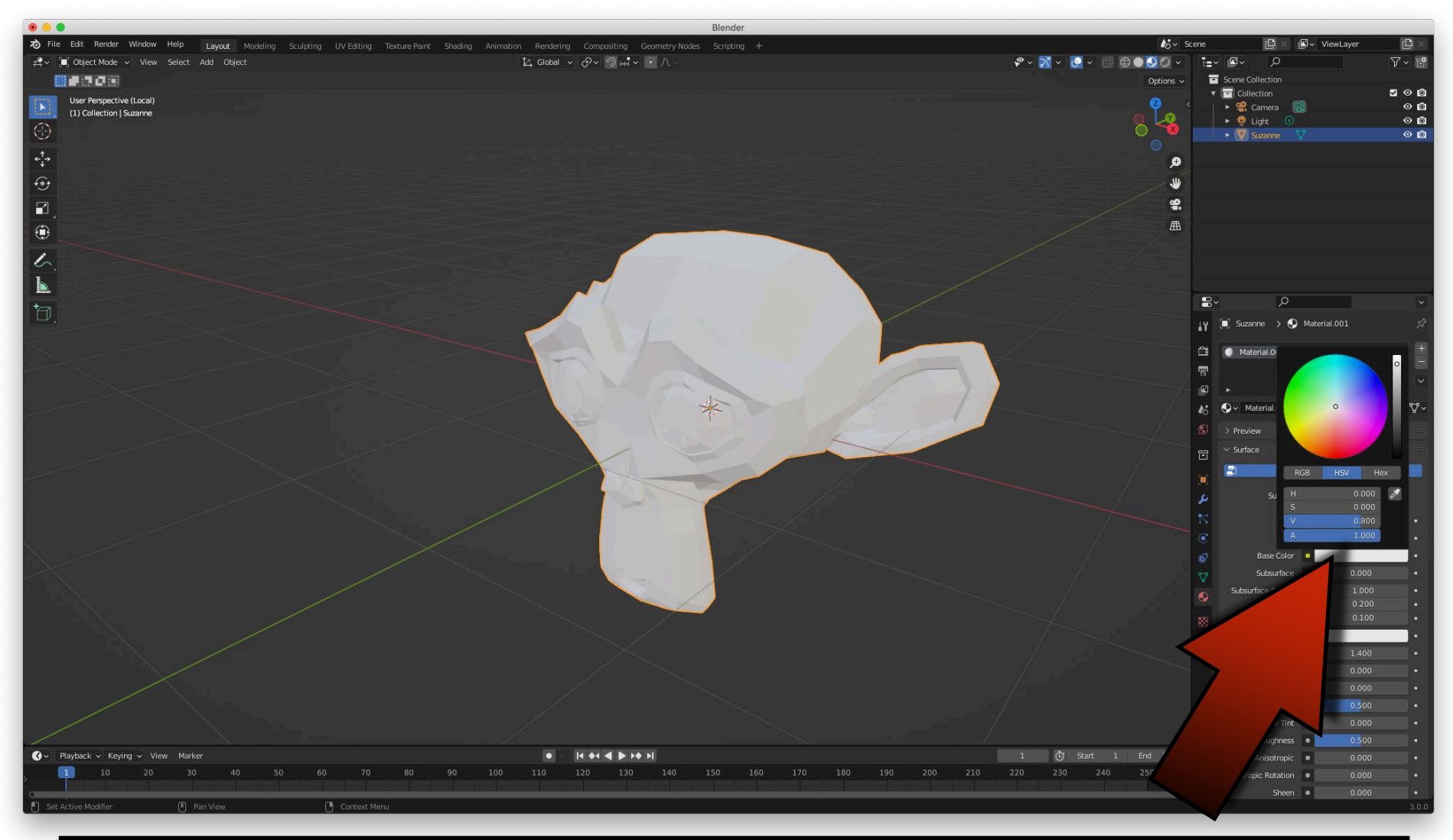

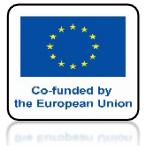

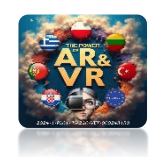

# ZMIEŃ KOLOR MODELU

| 000                                                                                            | Blender                                     |                                                                                                    |
|------------------------------------------------------------------------------------------------|---------------------------------------------|----------------------------------------------------------------------------------------------------|
| え File Edit Render Window Help Layout Modeling Sculpting UV Editing Texture Paint Shading Anim |                                             | 🏠 🗸 Scene 🗈 🖉 ViewLayer 🗈 🛛                                                                                                    |
| 🕰 🗸 🗐 Object Mode 🗸 View Select Add Object                                                     | 12, Global 🗸 🔗 V 🔊 HH V 💽 🔿 V               | ♥~ X ~ Q ~ □ ⊕●QQ ~ ≒~ ₽~ ₽                                                                                                    |
|                                                                                                |                                             | Options V Scene Collection                                                                                                    |
| User Perspective (Local)                                                                       |                                             | v Collection v v v v<br>v collection v v v v v v v v v v v v v v v v v v v                                                                                                    |
| (1) Collection   Suzanne                                                                       |                                             | 🔍 🗸 🛛 🕨 👰 Light 🕐 🔍 🔯                                                                                                    |
|                                                                                                |                                             | 🗸 🗸 🗸 🖉 🖉 🖉                                                                                                    |
|                                                                                                |                                             | 9                                                                                                    |
|                                                                                                |                                             |                                                                                                    |
|                                                                                                |                                             |                                                                                                    |
|                                                                                                |                                             |                                                                                                    |
|                                                                                                |                                             | A Contraction of the second second se |
|                                                                                                |                                             |                                                                                                    |
| 5                                                                                              |                                             |                                                                                                    |
|                                                                                                |                                             |                                                                                                    |
| ta                                                                                             |                                             | ₽ <b>`</b>                                                                                                    |
| υ.                                                                                             |                                             | 🔐 间 Suzanne > 💽 Material.001 🔗                                                                                                    |
|                                                                                                |                                             | Ph ( Marriel 0 +                                                                                                    |
|                                                                                                |                                             |                                                                                                    |
|                                                                                                |                                             |                                                                                                    |
|                                                                                                |                                             |                                                                                                    |
|                                                                                                |                                             |                                                                                                    |
|                                                                                                |                                             | S → Preview                                                                                                    |
|                                                                                                |                                             | Surface 0                                                                                                    |
|                                                                                                |                                             | Default Value                                                                                                    |
|                                                                                                |                                             | Color.                                                                                                    |
|                                                                                                |                                             | 0.993                                                                                                    |
|                                                                                                |                                             | 4 0.800                                                                                                    |
|                                                                                                |                                             | Color III                                                                                                    |
| $\times$                                                                                       |                                             | builder 0.000                                                                                                    |
|                                                                                                |                                             | a ce Radius 1.000 •                                                                                                    |
|                                                                                                |                                             | 0.200 •                                                                                                    |
|                                                                                                |                                             | 0.100 •                                                                                                    |
|                                                                                                |                                             | Subsurface Color                                                                                                    |
|                                                                                                |                                             | Subsurface IOR • 1.400 •                                                                                                    |
|                                                                                                |                                             | Subsurface Anisotr                                                                                                    |
|                                                                                                |                                             | Metallic  0.000                                                                                                    |
|                                                                                                |                                             | Special 0,000                                                                                                    |
|                                                                                                |                                             | Bouchness 0 0.500 +                                                                                                    |
| 🕜 > Playback > Keying > View Marker                                                            | • · · · · · · · · · · · · · · · · · · ·     | 1 Č Start 1 End 250 Anisotropic 0 0.000 •                                                                                                    |
| <u>1</u> 10 20 30 40 50 60 70 80 90 100                                                        | 110 120 130 140 150 160 170 180 190 200 210 | 220 230 240 250 Anisotropic Rotation 0.000 •                                                                                                    |
|                                                                                                |                                             | Sheen • 0.000 •                                                                                                    |
| 0 0                                                                                            |                                             | 3.0.0                                                                                                    |

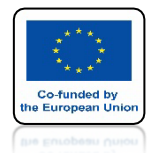

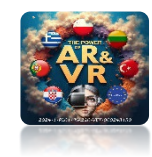

### JEŚLI CHCEMY ZMIENIAĆ ELEMENTY WEWNĄTRZ OBJEKTU MUSIMY WEJŚC DO EDIT MODE ALBO NACISNĄĆ KLAWISZ TABULACJI

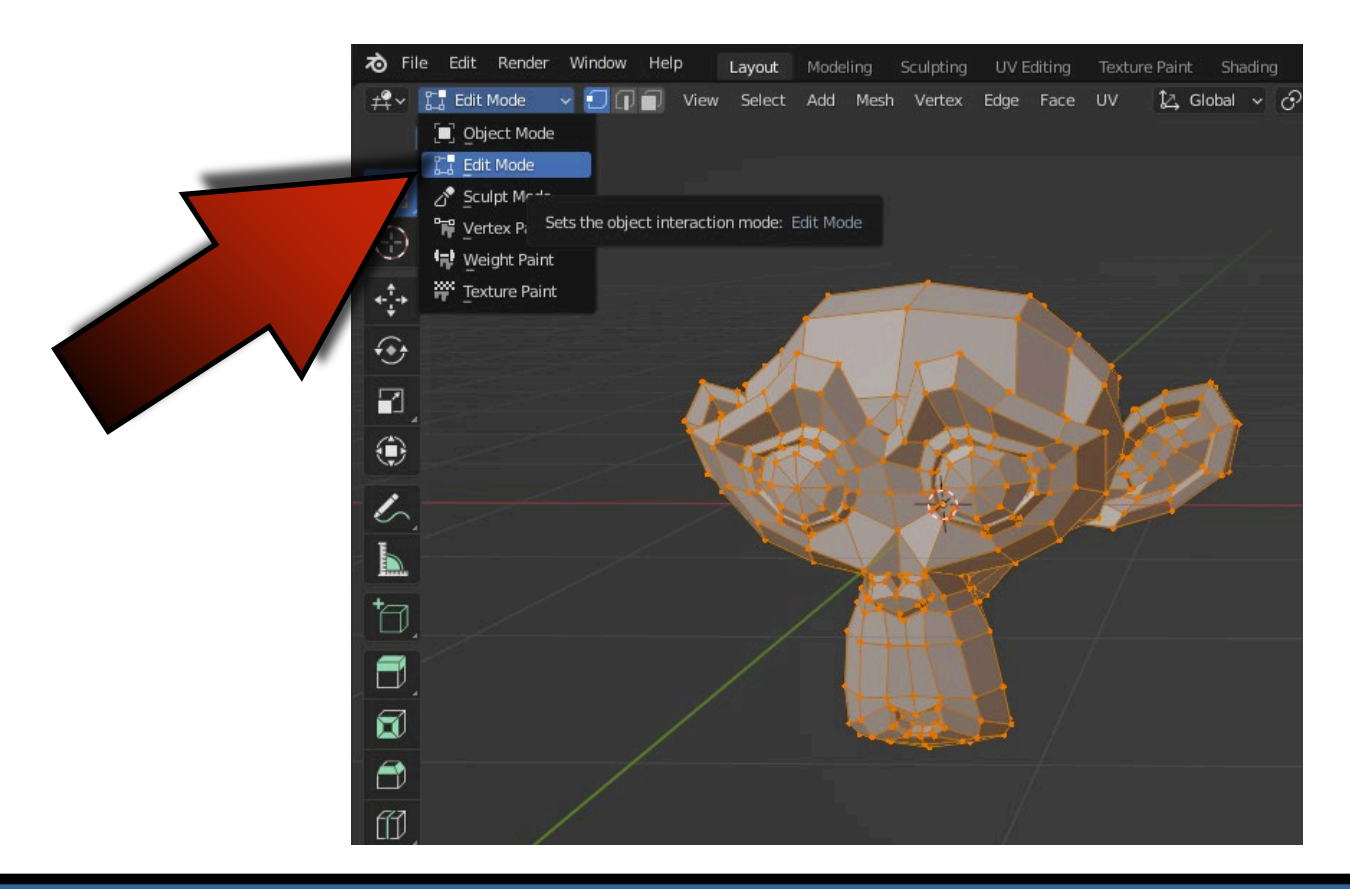

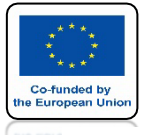

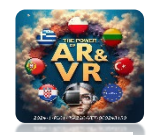

### **KONFIGURACJA PROGRAMU**

| File       Edit       Pre-       Modeling       Sculpting       UV Editing       Texture Paint       Shading       Anine         Image: Secure Paint       Pre-       Pre-                                                                                                    | mation Rendering Compositing Geometr      | y Nodes Scripting +                                                                                       | 0085                                                  |
|----------------------------------------------------------------------------------------------------|-------------------------------------------|----------------------------------------------------------------------------------------------------|-------------------------------------------------------|
| Image: Image of the set of the set of | Interface<br>Themes<br>Viewport           | ✓ Keyboard                                                                                                | Emulate Numpad<br>Default to Advanced Numeric Input   |
|                                                                                                    | Lights<br>Editing<br>Animation<br>Add-ons | ✓ Mouse<br>Emulate 3 Button Modifier                                                                      | Emulate 3 Button Mouse                                |
|                                                                                                    | Input<br>Navigation<br>Keymap<br>System   | Double Click Speed<br>Mouse Drag Threshold<br>Tablet Drag Threshold<br>Drag Threshold<br>Motion Threshold | Release Confirms  350  3 px  10 px  30 px  2 px  2 px |
|                                                                                                    | Save & Load<br>File Paths                 | ✓ Tablet<br>Max Threshold<br>Softness                                                                     | 1.000<br>0. <mark>00</mark>                           |
|                                                                                                    | Save Preferences *                        | > NDOF                                                                                                    |                                                       |

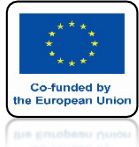

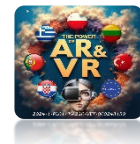

### JEŚLI COŚ NAMIESZAMY W USTAWIENIACH PROGRAMU ZAWSZE MOŻEMY PRZYWRÓCIĆ USTAWIENIA FABRYCZNE

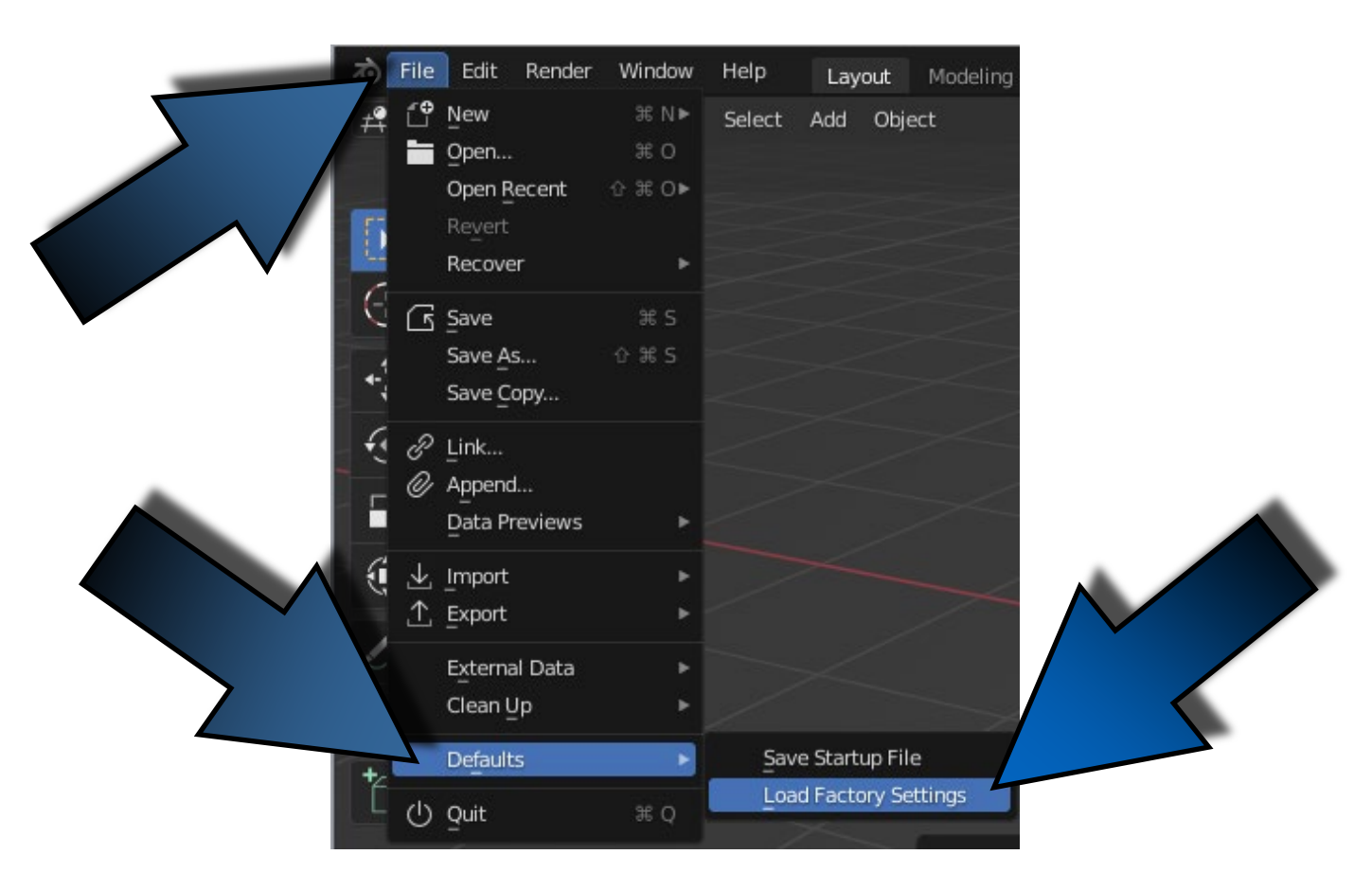

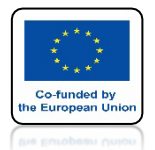

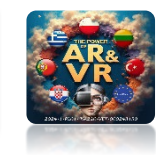

### JEŚLI CHCESZ ABY INNI WIDZIELI JAKIE KLAWISZE NACISKASZ MOŻESZ ZAINSTALOWAĆ KOMPONENT KTÓRY BĘDZIE JE WYŚWIETLAŁ.

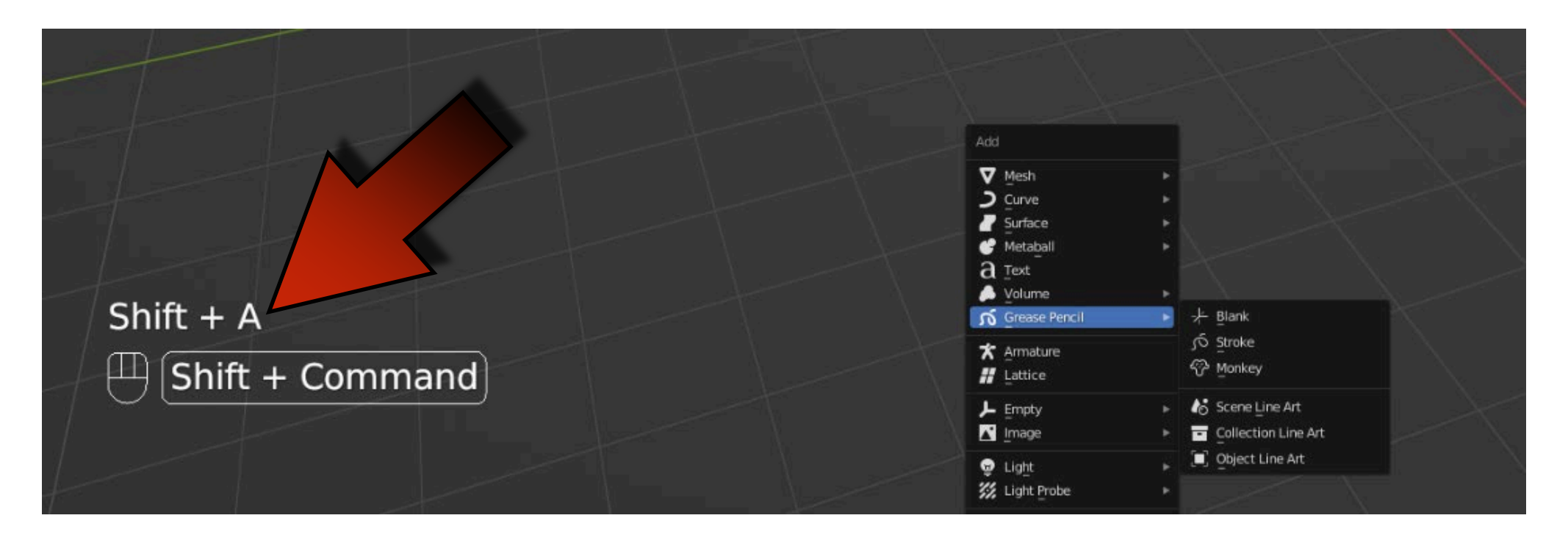

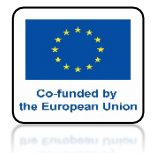

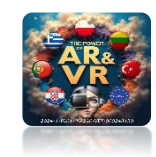

# WEJDŹ NA STRONĘ

# https://github.com/nutti/Screencast-Keys/releases

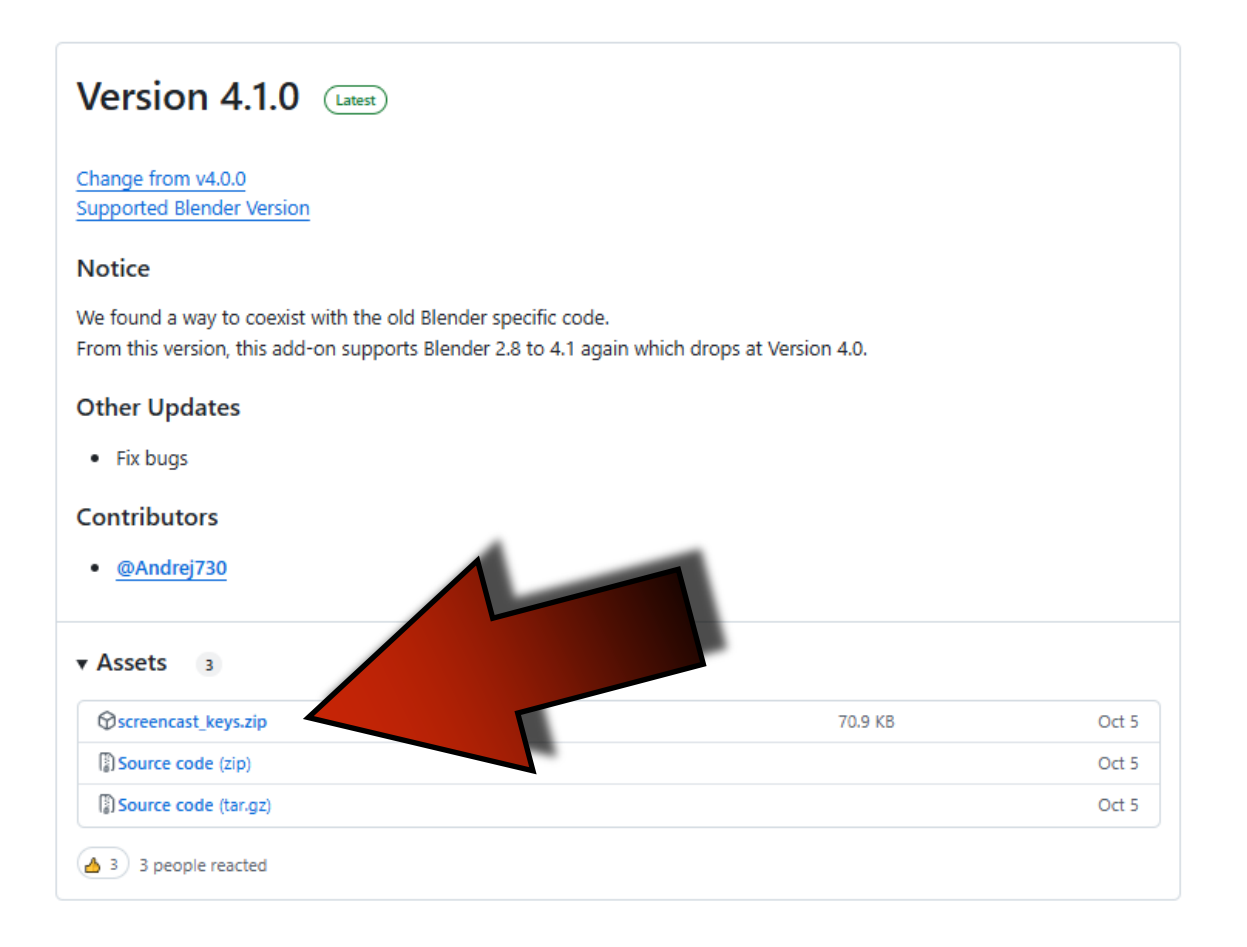

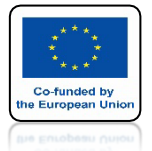

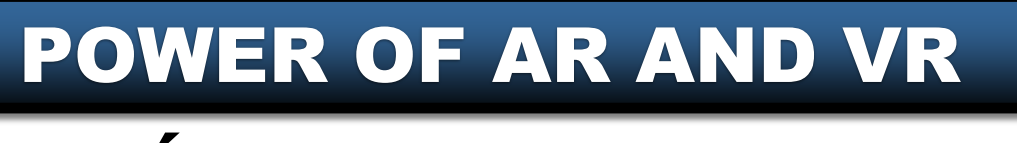

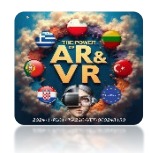

# WEJDŹ DO PREFERENCES I ZAKŁADKI ADD-ONS

|                     | Blender Preferences                    |               |
|---------------------|----------------------------------------|---------------|
| Interface           | Official Community Test                | all 🖓 Refresh |
| Themes              | Enabled Add-ons Only All               |               |
| Viewport            | D View: 3D Navigation                  | 25            |
| Lights              | 3D View: Math Vis (Console)            | ත්            |
| Editing             | D View: Measurelt                      | <u></u>       |
| Animation           | 3D View: Precision Drawing Tools (PDT) | <u>ک</u> ړ    |
| Add-ons             | 3D View: Stored Views                  | 22            |
| Input<br>Navigation | 3D View: VR Scene Inspection           | ة 🕰           |
| Keymap              | Add Curve: Assign Shape Keys           | <u>2</u> %    |
| System              | Add Curve: BTracer                     | 22            |
| Save & Load         | Add Curve: Curve Tools                 | 22            |
| File Paths          | 🕨 🗹 Add Curve: Extra Objects           | 22            |
|                     | Add Curve: IvyGen                      | <u>2</u> %    |
|                     | Add Curve: Sapling Tree Gen            | <u>2</u> %    |
|                     | Add Curve: Simplify Curves+            | 2%            |
|                     | Add Mesh: A.N.T.Landscape              | 2%            |
|                     | No A del Mande - A solatore de         |               |

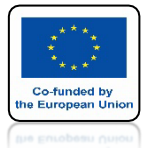

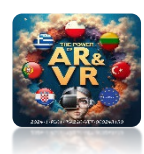

### **KLIKNIJ W INSTALL**

| • • •       | Blender Preferences                             |         |
|-------------|-------------------------------------------------|---------|
| Interface   | Official Community Testing 🕁 Install 🖓          | Refresh |
| Themes      | Enabled Add-ons Only All                        |         |
| Viewport    | 3D View: 3D Navigation                          | 28      |
| Lights      | <ul> <li>3D View: Math Vis (Console)</li> </ul> |         |
| Editing     | ► □ 3D View: Measurelt                          |         |
| Animation   |                                                 |         |
| Add-ons     | U 3D view: Precision Drawing Tools (PDT)        |         |
| Input       | 3D View: Stored Views                           |         |
| Navigation  | G 3D View: VR Scene Inspection                  | ▲ ゐ     |
| Keymap      | Add Curve: Assign Shape Keys                    | 25      |
| System      | Add Curve: BTracer                              | 25      |
| Save & Load | Add Curve: Curve Tools                          | 25      |
| File Paths  | Add Curve: Extra Objects                        | 25      |
|             | Add Curve: IvyGen                               | 2%      |
|             | Add Curve: Sapling Tree Gen                     | 25      |
|             | ► □ Add Curve: Simplify Curves+                 | 25      |
| =           | Add Mesh: A.N.T.Landscape                       | 25      |
|             |                                                 | ~       |

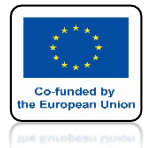

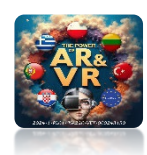

### WYBIERZ I ZAINSTALUJ screencast\_keys.zip

|                                                                                                    | Blender File                       | View          |       |                       |
|----------------------------------------------------------------------------------------------------|------------------------------------|---------------|-------|-----------------------|
| ✓ Volumes ·····                                                                                                    | $\leftarrow \rightarrow \uparrow $ |               | ٩     | ■ ■ ■ = = マ ~ 🏶       |
| BLENDER                                                                                                    | Name                               | Date Modified | Size  | Overwrite             |
|                                                                                                    | CLD                                | Today 13:49   |       | Taroet Path Default   |
| ∨ System …                                                                                                    | " screencast_keys.zip              | Today 13:40   | 54 KB |                       |
| <ul> <li>Applications</li> <li>Documents</li> <li>Downloads</li> <li>Movies</li> <li>Music</li> <li>Pictures</li> <li>Desktop</li> <li>imac</li> <li>::::</li> </ul> |                                    |               |       |                       |
| ✓ Bookmarks ****                                                                                                    |                                    |               |       |                       |
| + Add Bookmark                                                                                                    |                                    |               |       |                       |
| > Recent 🚥                                                                                                    |                                    |               |       |                       |
|                                                                                                    | screencast_keys.zip                |               |       | Cancel Install Add-on |

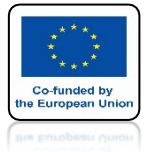

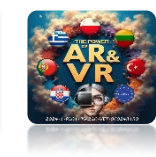

### ZAZNACZ ZAINSTALOWANY KOMPONENT

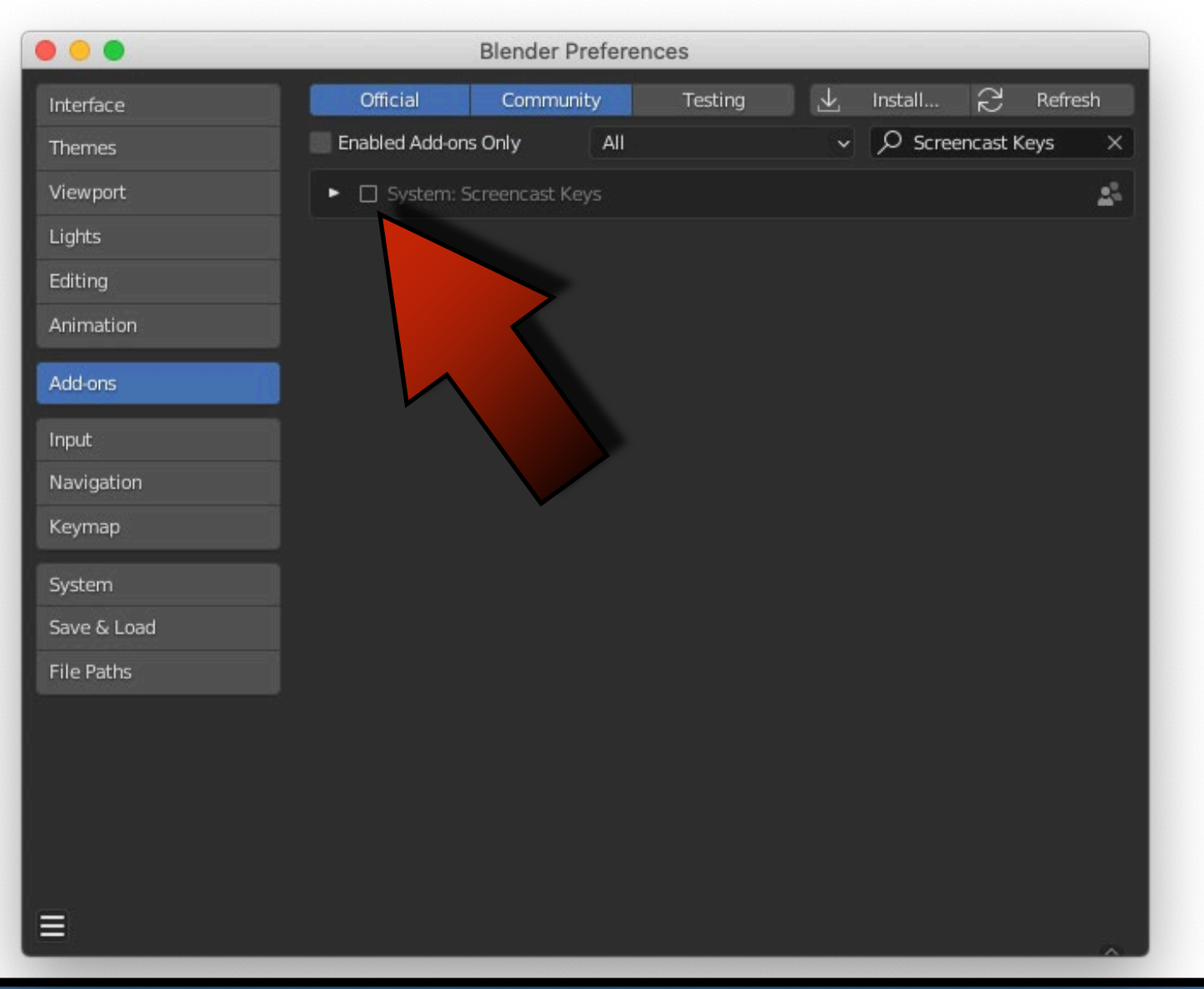

![](_page_61_Picture_0.jpeg)

![](_page_61_Picture_2.jpeg)

### ABY BYŁ ZAWSZE WIDOCZNY KLIKNIJ W SAVE PREFERENCES

|                          | Blender Preferences                                                                  |
|--------------------------|--------------------------------------------------------------------------------------|
|                          | Official Community Testing 上 Install 🔗 Refresh                                       |
|                          | Enabled Add-ons Only All                                                             |
| Viewport                 | 🔻 🗹 System: Screencast Keys                                                          |
| Lights                   | Description: Display keys pressed in Blender                                         |
| Editing                  | Location: 3D View > Sidebar > Screencast Keys                                        |
| Animation                | File: /Users/imac/Library/Application Supporipts/addons/screencast_keys/initpy       |
| Address                  | Author: Paulo Gomes, Bart Crouch, John E. Herroly, Nutti, Hawkpath, CheeryLee, Kurei |
| Add-ons                  | Internet: 2 Documentation 🌐 Report a Bug 🕅 Remove                                    |
|                          |                                                                                      |
| Navigation               | Preterences:                                                                         |
|                          | Configuration Display Event Text Alias Update                                        |
|                          | Enable On Startup                                                                    |
|                          | Color Origin: Region y May Sweet History 5                                           |
| File Paths               |                                                                                      |
|                          | Align: Left v Repeat Count                                                           |
|                          | Offset: Show Mouse Events                                                            |
|                          | A 20 Mouse Hold Status V<br>Y 80                                                     |
|                          | Font Size 11 Show Last Operator                                                      |
|                          | Margin 0 Display Inne 5.00                                                           |
|                          |                                                                                      |
|                          | Use Custom Mouse Image                                                               |
|                          | Mouse Size 33                                                                        |
|                          | UI:                                                                                  |
|                          | Sidebar                                                                              |
|                          | Panel Location:                                                                      |
|                          | Space: 3D View 🗸                                                                     |
|                          | Category: Screencast Keys                                                            |
|                          | Overlay                                                                              |
|                          |                                                                                      |
|                          | Experimental:                                                                        |
|                          | Get Event Aggressively                                                               |
|                          | Auto Save                                                                            |
| Load Factory Preference  | s pment:                                                                             |
| Revert to Saved Preferen | ices out Debug Log                                                                   |
| Save Preferences         | Jau Draw Arra                                                                        |
| Auto-Sa Make the curre   | ent preferences default.                                                             |
|                          |                                                                                      |

![](_page_62_Picture_0.jpeg)

![](_page_62_Picture_2.jpeg)

### KOMPONENT BĘDZIE WIDOCZNY W TYM MIEJSCU

![](_page_62_Picture_4.jpeg)

![](_page_63_Picture_0.jpeg)

![](_page_63_Picture_2.jpeg)

### ABY GO AKTYWOWAĆ KLIKNIJ W SCREENCAST KEYS

![](_page_63_Figure_4.jpeg)

# DIĘKUJĘ ZA UWAGĘ

![](_page_64_Picture_2.jpeg)

### Co-funded by the European Union

### **Co-runged by** the European Union

![](_page_64_Picture_5.jpeg)

:024-1-PL01- KA220-VET-000243150